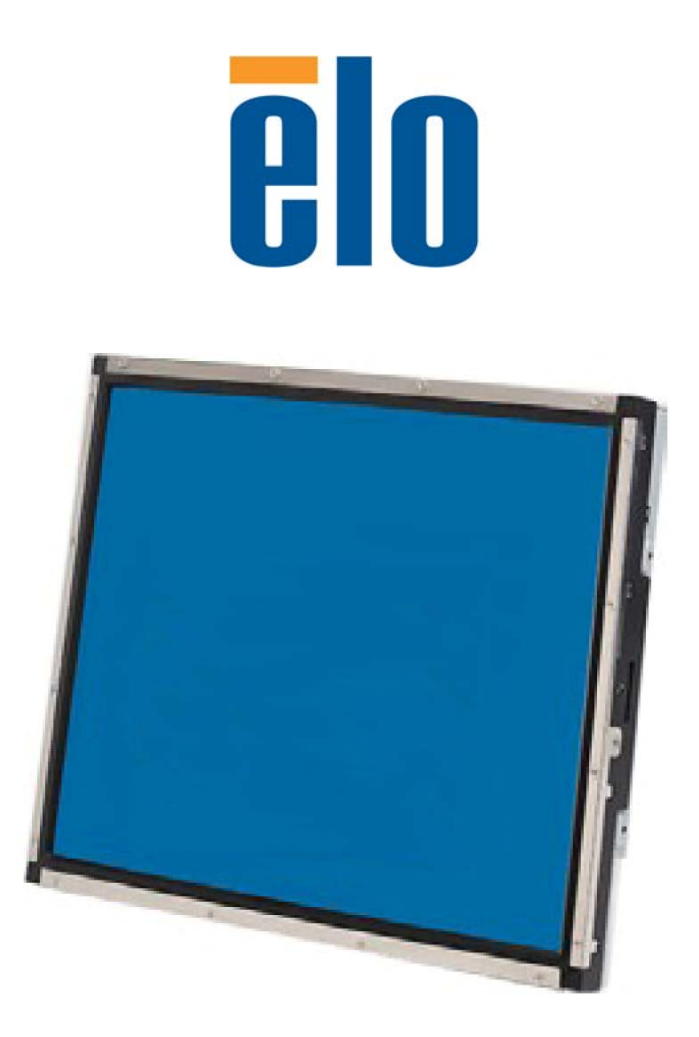

タッチモニター ユーザーガイド

1937L 19型 LCD リアマウント式タッチモニター

## Elo Touch Solutions

19型 LCD リアマウント式タッチモニター

改訂版 C

E508220

Elo Touch Solutions 1-800-ELOTOUCH www.elotouch.com

## Copyright © 2012 ELO Touch Solutions 無断複写・転載を禁じます。

ELO Touch Solutions 社の書面による事前の許可なく、本書のいかなる部分を電子、磁気、光 学、化学、手動など(但し、必ずしもこれらに限定されない)で複製、送信、転写、情報 検索システムに記録、あるいはいかなる言語あるいはコンピュータ言語への翻訳など、い かなる形態あるいはいかなる方法でも禁止されています。

#### 責任放棄声明

この文書に記載された情報は、予告なしに変更されることがあります。ELO Touch Solutions 社および.系列のELO Touch Solutions事業単位の関係会社(以下、まとめて」 と呼ぶ)では本書の内容に関して明言あるいは保証はしません。特に、特定目的 の商品性あるいは適切性についての暗示的保証は放棄します。ELO Touch Solutions社 は、時折本書記載内容を改訂あるいは変更する権利を有しており、その際、ELO Touch Solutions社などいかなる者にもそのような改定あるいは変更に関する通知をす る責任はありません。

#### 登録商標承認

AccuTouch、ELO (ロゴ)、ELO Touch Solutions、IntelliTouch、ロゴ)および (ロゴ) はELO Touch Solutions社関連会社の商標です。Windowsはマイクロソフト株式会社関連会社の商標 です。本書記載のその他の製品名は各社の商標または登録商標です。ELO Touch Solutionsは 当社の商標以外全く関心はありません。

# もくじ

### 第**1**章

| はじめに   | 1 |
|--------|---|
| 製品詳細   | 1 |
| 事前注意事項 | 1 |

#### 第2章

| インストール/セットアップ                                                                                                    | 2  |
|----------------------------------------------------------------------------------------------------|----|
| タッチモニタの開梱                                                                                                    | 2  |
| インターフェース接続                                                                                                    | 3  |
| 電源要件                                                                                                    | 3  |
| 製品外観                                                                                                    | 4  |
| 本体                                                                                                    | 4  |
| 背面図                                                                                                    | 4  |
| ドライバソフトウェアのインストール                                                                                                    | 5  |
| シリアルタッチドライバのインストール<br>(音響パルス認識モニターおよび<br>IntelliTouch Plusモニターにはご利用いただ<br>けません)<br>Windows 7、Windows Vista、Windows<br>XP、Windows 2000、ME、95/98 およ<br>びNT4.0用シリアルタッチドライバのイ | 14 |
| Windows 3.1 およびMS-DOS用シリアル<br>タッチドライバのインストール                                                                                                    | 14 |
| USBタッチドライバのインストール<br>Windows 7、Windows Vista、Windows<br>XP、Windows 2000、MEおよび<br>Windows 98用USBタッチドライバのイ<br>ンストール                                                         | 16 |
| - · · · · · · · · · · · · · · · · · · ·                                                                                                    |    |

#### 第3章

| 9  |
|----|
| 9  |
| 10 |
| 10 |
| 11 |
|    |
| 11 |
|    |
| 12 |
| 13 |
| 14 |
| 15 |
| 16 |
|    |

#### 第4章

| トラブルシューティング | 17 |
|-------------|----|
| よくある問題の解決方法 | 17 |

## 付録A

| ネイ      | テ | ィラ  | 「解像度    | 18   |
|---------|---|-----|---------|------|
| . 1 . 1 |   | 1 / | JT BALL | <br> |

## 付録B

| タッチモニターの安全         | 20 |
|--------------------|----|
| タッチモニターのお手入れ/お取り扱い | 21 |

## 付録C

| タッチモニターの仕様              |   |
|-------------------------|---|
| 19型 LCD タッチモニター(1937L)、 | ŀ |
| 法図                      |   |

25

## 規制情報

保証 28

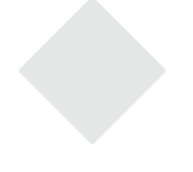

第

## 章

## はじめに

## 製品詳細

お買い上げのタッチモニターはタッチ技術の信頼できる性能と(LCD)表示設計の最 新の成果を兼ね備えています。このような機能を組み合わせることによりユーザーと タッチモニター間で情報を自然に流すことができます

このLCDモニタは19型カラーアクティブマトリックス薄膜トランジスタ (TFT)を組み入 れて最高のディスプレー性能を提供しています。最大解像度SXGA 1280 x 1024はグラ フィックや画像を表示するには理想的です。このLCDモニタの性能を強化する顕著な 特徴にはプラグアンドプレイ互換性とオンスクリーンディスプレイ (OSD)の制御が あります。

## 事前注意事項

装置の寿命を延ばすためには、本ユーザー・マニュアルの推奨事項であるすべての警告、予防装置、メンテナンスに従ってください。タッチモニタの安全性の詳細については、付録Bをご覧ください。

# **2**

# インストール/セットアップ

本章ではLCDタッチモニタとドライバソフトウェアのインストール方法について説 明しています。

タッチモニタの

以下の6品目があるか、破損がないか確認してください。

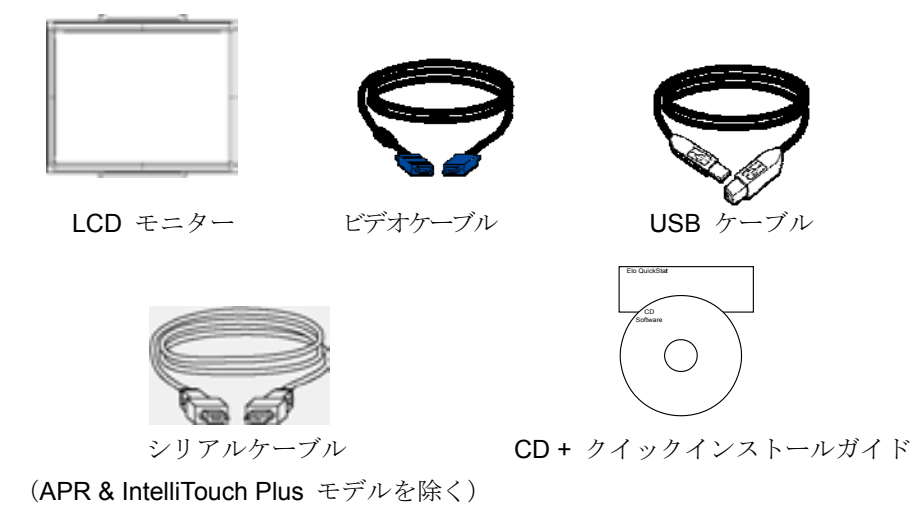

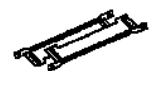

ブラケット

**注意事項:** タッチモニタやコンピュータにケーブルを接続する前に、それらの電源をオフにしているか確認してから行ってください。

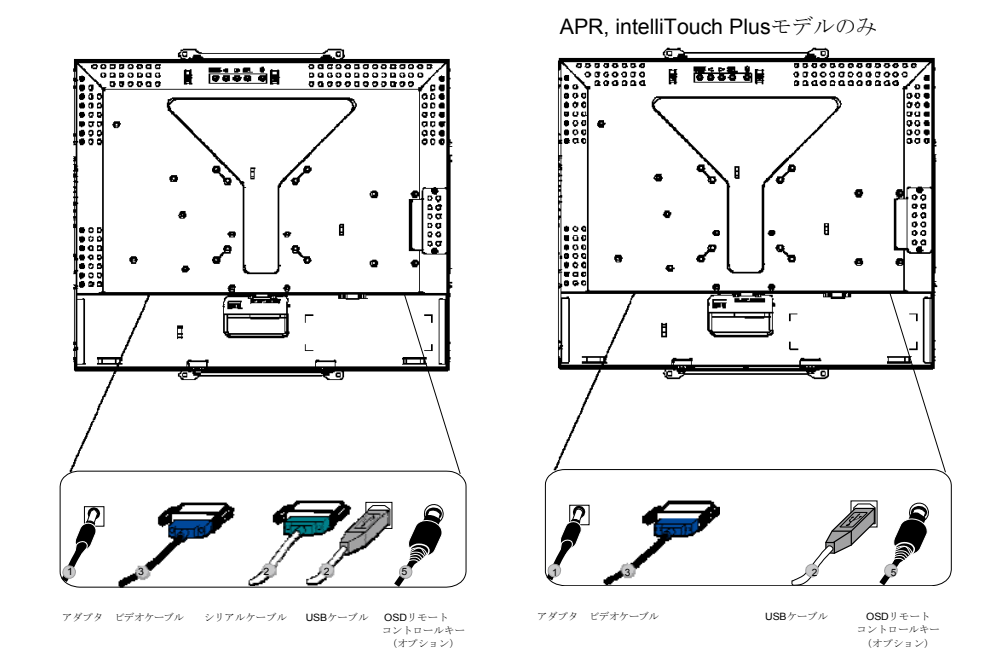

- 1. **電源アダプタ**の片方をモニタに、もう一方を電源コードのコネクタに接続してくだ さい。
- タッチスクリーンのシリアル(RS232)ケーブルまたはタッチスクリーンUSBケーブルのどちらか(両方ではなく)をコンピュータの背面に、もう一端をLCDモニターに接続してください。蝶ネジ2個を右回りに閉めて接地を正しく行ってください(USBケーブルには蝶ネジが付いていません)。
- 3. ビデオケーブルの一方をコンピュータの背面に、もう一端をLCDモニターに接続してください。蝶ネジ2個を右回りに閉めて接地を正しく行ってください。
- 4. リヤパネルの電源ボタンを押してモニターの電源を入れてください。
- 5. **OSDリモートコントロールキー**(オプション)の一端をモニターに接続してください。

### 電源要件

注意事項: このモニターは の電波を使用しています。12V --- 4A

本体

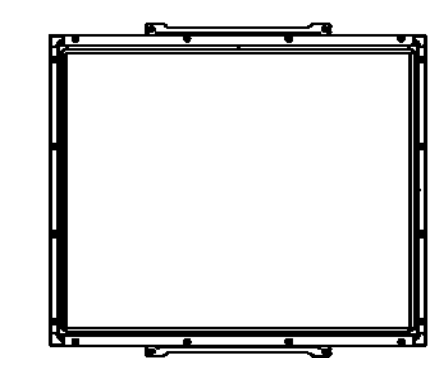

背面図

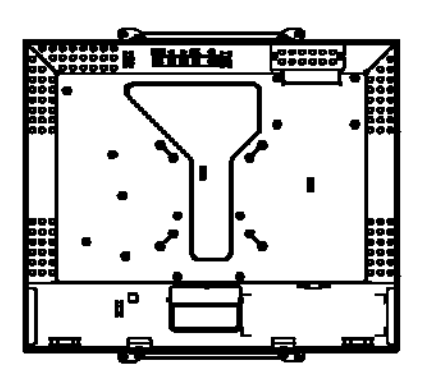

**ELO Touch Solutions** ではお持ちのコンピュータでタッチモニターが作動するようにドライ バソフトウェアを提供しています。ドライバは以下のオペレーティングシステム用**CD**-**ROM**に入っています。

- Windows 7
- Windows Vista
- Windows XP
- Windows 2000
- Windows Me
- Windows 98
- Windows 95
- Windows NT 4.0
- Windows 3.1
- MS-DOS

その他のオペレーティングシステムの追加ドライバやドライバに関する情報については、ELO Touch Solutionsのウェブサイト: www.elotouch.comをご覧ください。

ELO タッチモニターはプラグアンドプレイ対応です。タッチモニターのビデオ性能については Windowsが起動するときにビデオ表示アダプタに送信されます。Windowsがタッチモ ニタを検出したらスクリーンの指示に従って一般的なプラグアンドプレイモニタをイン ストールしてください。

ドライバのインストール方法については以下の適切な章をご参照ください。

シリアル通信ケーブルかUSB通信ケーブルを接続するかによって、シリアルドライバか USBドライバのどちらかをインストールしてください。 Windows 7、Windows Vista、Windows XP、Windows 2000、ME、 95/98 およびNT4.0用シリアルタッチドライバのインストール

- **注意事項:** Windows 2000およびNT4.0にドライバをインストールするには、管理者のアクセス権が必要です。 シリアルコネクタ(RS232)がモニタと使用されていないPCのCOMポートに接続されていること を確認してください。
  - 1 ELO CD-ROMをコンピュータのCD-ROMドライブに挿入してください。
  - 2 CD-ROMドライブのAutoStart機能が作動すれば、システムが自動的にCDを検出しセットアッププログラムが起動します。
  - **3** スクリーンの指示に従ってお持ちのWindowsバージョンのドライバ設定を完了してください。
  - 4 AutoStart機能が作動しない場合:
  - 5 Start (スタート) > Run (実行) をクリックしてください。
  - 6 Browse (ブラウズ) ボタンをクリックしてCD-ROMのEloCd.exeプログラムを検索してください。
  - 7 Open (開く) > OKをクリックしてEloCd.exeを実行してください。
  - 8 スクリーンの指示に従ってお持ちのWindowsバージョンのドライバ設定を完了してくだ さい。

## MS-DOSおよびWindows 3.1 用シリアルタッチドライバーのインストール

DOSのタッチモニターでご使用のマウスを続けてご利用したい場合は、ご使用のマウスに DOSマウスドライバ (MOUSE.COM)をインストールしてください。

Windows 95/98からWindows 3.x および MS-DOSタッチドライバをインストールするには、 次の指示に従ってください。

- 1 お持ちのコンピュータのCD-ROMドライブにCD-ROMを挿入してください。
- 2 DOSから「d」をタイプしてから、Enter (入力) キーを押してCD-ROMを選択してください(お持ちのCD-ROMドライバは別のドライブ名にマップされているかもしれません)。
- 3 「cd¥elodos\_w31」をタイプして正しいディレクトリに変更してください。
- 4 「INSTALL」をタイプしてEnter (入力)を押すとインストールが開始します。
- 5 タッチスクリーンを調整します。

Windows 7、Windows Vista、Windows XP、Windows 2000、MEおよび Windows 98用USBタッチドライバのインストール

- ELO CD-ROMをコンピュータのCD-ROMドライブに挿入してください。
   Windows 2000またはWindows 98が「Add New Hardware Wizard (新しいハードウェアの追加ウィザード)」を起動する場合は、以下の指示に従ってください。
- 2 Next (次へ) をクリックします。「Search for the Best Driver for Your Device (使用中のデバイスに最適なドライバを検索する(推奨))」を選択してNext (次へ)を選択してください。
- 検索場所のリストが表示されたら、「Specify a location(検索場所の指定)」にチェ ックマークを付けてBrowse(ブラウズ)ボタンを使って ELO CD-ROMの 「¥EloUSB」ディレクトリを選択してください。
- 4 Next (次へ)をクリックします。ELO USBタッチスクリーンのドライバが検出さ れたら、もう一度Next (次へ)を選択してください。
- 5 複数のファイルがコピーされます。指示が出たらWindows 98 CDを挿入してください。それからFinish(終了)ボタンを押してください。

Windows 2000またはWindows 98が「Add New Hardware Wizard (新しいハードウェアの追加ウィザード)」を起動しない場合は、以下の指示に従ってください。

- **注意事項:** Windows 2000にドライバをインストールするには、管理者のアクセス権が必要です。
  - ELO CD-ROMをコンピュータのCD-ROMドライブに挿入してください。CD-ROM ドライブのAutoStart機能が作動すれば、システムが自動的にCDを検出しセットア ッププログラムが起動します。
  - スクリーンの指示に従ってお持ちのWindowsバージョンのドライバ設定を完了してく ださい。

AutoStart機能が作動しない場合:

- 1 Start (スタート) > Run (実行) をクリックしてください。
- 2 Browse (ブラウズ) ボタンをクリックしてCD-ROMのEloCd.exeプログラムを 検索してください。
- 3 Open (開く) > OKをクリックしてEloCd.exeを実行してください。
- 4 スクリーンの指示に従ってお持ちのWindowsバージョンのドライバ設定を完了してく ださい。

#### Windows 7、Windows VistaおよびWindows XP用APR USBタッチドライバの イ ンストール

お持ちのコンピュータのCD-ROMドライブにELO APR CD-ROM を挿入してください。 スクリーンの指示に従って、お持ちのWindowsバージョンのAPR 3.1ドライバ設定を 完了してください。USBケーブルは、ソフトウェアが完全にロードされてから接続し てください。ソフトウェアのロードが終わったら、USBケーブルを差し込んで、アラ イメントデータを移動してください。

**注意事項:** 最新のドライバは、elotouch.com の「ドライバのダウンロード」からダウンロードしてください。

# 3

第

## 操作

## タッチモニターの調節

おそらく、タッチモニターの調節は必要ありませんが、ビデオ出力やアプリケーション の違いによって表示する質を最適化するためにタッチモニターの調節が必要になること があります。

最高の性能を出すには、必ず、タッチモニタはネイティブ解像度1280 x 1024、80k~75 Hzで操作してください。Windowsの表示コントロールパネルを使って解像度1280 x 1024を選択してください。

別の解像度で操作すると、ビデオの性能が低下しますのでご注意ください。詳細については付録Aを参照してください。

すべての調整事項は自動的に保存されます。この機能によって、タッチモニターのプラ グを抜いたり電源をオン/オフにするたびにリセットする手間が省かれます。電源障害 が起きてもタッチモニターの設定は本来の仕様である初期値にはなりません。

| MENU |   |   | SEL | $\bigcirc$ |   |
|------|---|---|-----|------------|---|
| 0    | 0 | 0 | 0   | 0          |   |
| 1    | 2 | 3 | 4   | 5          | _ |

| コントロール         | 機能                            |
|----------------|-------------------------------|
| 1 Menu/Exit    | OSD(オンスクリーンディスプレイ)メニューを表示/終了。 |
| (メニュー/終了)      |                               |
| 2 ৰ            | 1. OSDコントラストを入力。              |
|                | 2. 調整値を増加。                    |
|                | 3. 右回りに選択。                    |
| 3 🕨            | 1. 輝度調整を入力。                   |
|                | 2. 調整値を減少。                    |
|                | 3. 左回りに選択。                    |
| 4 Select(選択)   | OSDメニューから調整項目の選択。             |
| 5 Power Switch | モニタの電源スイッチを替える。               |
| (電源スイッチ)       |                               |

リモートOSDボタン (オプション)

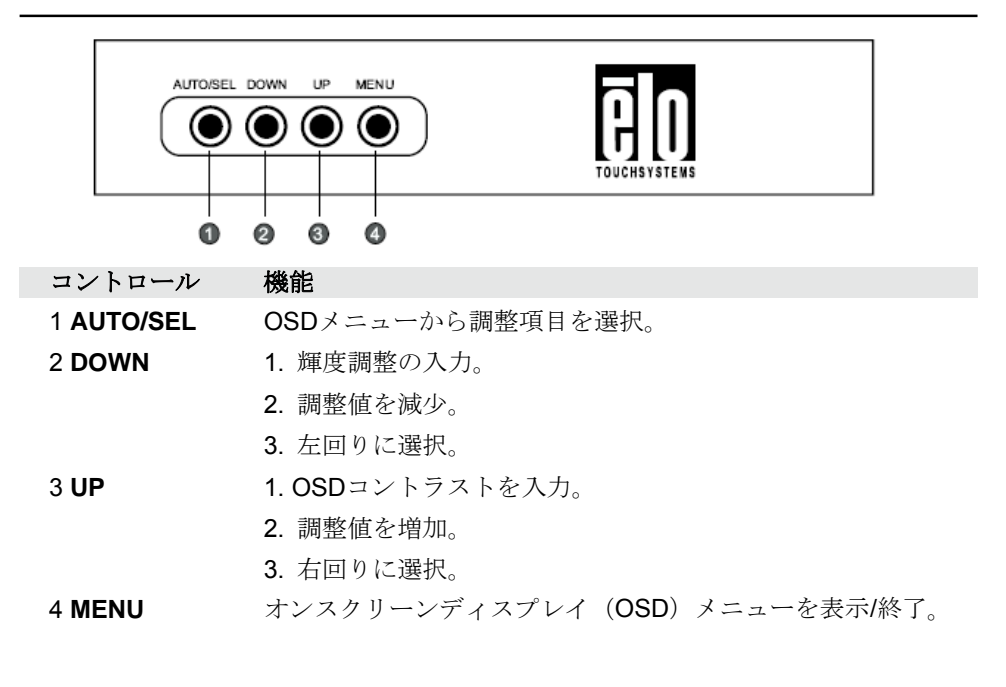

オンスクリーンディスプレイ (OSD) のメニュー機能

OSD機能を表示/選択するには:

- 1 メニューキーを押して、OSDメニューを開始します。
- 2 <♪ を使ってメニュー内で右回り、または左回りに移動してください。選択キ ーを押して選択されると、パラメターがハイライトされます。
- 3 操作中にOSDスクリーンを終了するには、メニューキーを押してください。短時 間内にキーを押さないと、自動的にOSDは表示されなくなります。
- **注意事項:** 入力が45秒間検知されない(初期設定)と、OSDスクリーンは表示されなくなります。

## オンスクリーンディスプレイ(**OSD**)の制御オプション

| コントロール                            | 説明                                                                                                    |
|-----------------------------------|----------------------------------------------------------------------------------------------------|
| Contrast (コントラスト)                 | コントラストの増加/減少。                                                                                                    |
| Brightness(輝度)                    | 輝度の増加/減少。                                                                                                    |
| V-Position(垂直位置)                  | スクリーンの上下移動。                                                                                                    |
| H-Position(水平位置)                  | スクリーンの左右移動。                                                                                                    |
| Recall Defaults                   | モニタの初期設定に戻る。                                                                                                    |
| RGB(赤/緑/青)                        | <ul> <li>◆か▶を押して、9300、6500、5500、7500、USER (ユーザ)を選択。「USER (ユーザ)」を選択する場合のみR/G/Bコンテントの調整が可能。</li> <li>Enter (入力) キーを押して工場出荷時の設定値に戻す。</li> </ul> |
| Exit(終了)                          | メニューの終了。                                                                                                    |
| Phase(位相)                         | 自動調整の後、画像のスノーノイズの増減。                                                                                                    |
| Clock(クロック)                       | 自動調整の後、Dot Clock(ドットクロック)の微調整。                                                                                                    |
| OSD H-Position<br>(OSD水平位置)       | スクリーンのOSD位置を水平に移動。                                                                                                    |
| OSD V-Position<br>(OSD垂直位置)       | スクリーンのOSD位置を垂直に移動。                                                                                                    |
| OSD Time(OSD時間)                   | 何も作動しないで自動的に閉じるまでのOSDメニューの待機<br>時間(秒)を決定。                                                                                                    |
| Auto-Adjust(自動調整)                 | Auto(自動)を押して機能を有効にする。Auto-Adjust(自動<br>調整)は自動的に垂直表示位置、水平表示位置、クロック、クロック位<br>相を調整。                                                             |
| OSDLanguage                       | 英語、フランス語、ドイツ語、スペイン語、日本語から選択。                                                                                                    |
| (OSD言語)                           |                                                                                                    |
| Information Description<br>(情報詳細) | 最新の解像度、水平周波数、垂直周波数を表示。                                                                                                    |

モードによって設定を調整する必要をなくすために、モニターには初期設定モードが付い ており、一般的に以下の表のように使用します。このような表示モードが検知されると、 モニターが自動的に画像サイズを調整してセンタリングします。一致するモードがない場 合は、ユーザーはユーザーモードに推奨モードを保存できます。モニターはユーザーモー ドを7つまで保存できます。ユーザーモードとして保存する条件は、新規表示情報は水平 周波数には1KHz差か、垂直周波数には1Hzが必要で、同期信号極性は初期設定モードと は異なります。

|     |                        |        |        | 水平周波 | バンド幅 |
|-----|------------------------|--------|--------|------|------|
| モード | 解像度                    | (KHz)  | (MHz)  | н    | V    |
| 1   | CGA 512 x 247 60 Hz    | 16.858 | 11.059 | -    | -    |
| 2   | CGA 512 x 256 60 Hz    | 16.158 | 11.059 | +    | -    |
| 3   | VGA 640 x 350 70 Hz    | 31.47  | 28.322 | +    | -    |
| 4   | VGA 720 x 400 70 Hz    | 31.47  | 28.322 | -    | +    |
| 5   | VGA 640 x 480 60 Hz    | 31.47  | 25.175 | -    | -    |
| 6   | MAC 640 x 480 66 Hz    | 35.00  | 32.24  | -    | -    |
| 7   | VESA 640 x 480 72 Hz   | 37.86  | 31.5   | -    | -    |
| 8   | VESA 640 x 480 75 Hz   | 37.50  | 31.5   | -    | -    |
| 9   | VESA 800 x 600 56 Hz   | 35.16  | 36     | +    | +    |
| 10  | VESA 800 x 600 60 Hz   | 37.88  | 40     | +    | +    |
| 11  | VESA 800 x 600 75 Hz   | 46.88  | 49.5   | +    | +    |
| 12  | VESA 800 x 600 72 Hz   | 48.08  | 50     | +    | +    |
| 13  | MAC 832 x 624 75 Hz    | 49.72  | 57.283 | -    | -    |
| 14  | VESA 1024 x 768 60 Hz  | 48.36  | 65     | -    | -    |
| 15  | SUN 1024 x 768 65 Hz   | 52.45  | 70.49  | -    | -    |
| 16  | VESA 1024 x 768 70 Hz  | 56.48  | 75     | -    | -    |
| 17  | VESA 1024 x 768 75 Hz  | 60.02  | 78.75  | +    | +    |
| 18  | SXGA 1280 x 1024 60 Hz | 64     | 108    | +    | +    |
| 19  | SXGA 1280 x 1024 75 Hz | 80     | 135    | +    | +    |
| 20  | SXGA 1152 x 864 75 Hz  | 67.5   | 108    | +    | +    |
| 21  | SXGA 1280 x 960 60 Hz  | 60     | 108    | +    | +    |

### 電力

| モード 電力消     | 費     |
|-------------|-------|
|             |       |
| - ( - )     |       |
| On (オン)     | <50W  |
| Sleep (スリープ | ) <3W |
|             | ,     |
| Off (オフ)    | <1W   |
|             |       |

長期にわたってモニターを使用されない場合はスイッチを切るようにお勧めします。

**注意事項:** VESA電源管理 (DPM) 基準を順守してください。モニターを起動するにはキーボードのキー を押すか、マウスを移動するか、タッチスクリーンをタッチしてください。タッチスクリーン がDPMシステムからモニターを起動するには、タッチスクリーンの機能が完全に機能する状態でな ければなりません。 Windows 7コンピュータに接続の場合、タッチモニターはタッチ2点を同時に認識します。

IntelliTouch Plus タッチスクリーンは必要であれば、Eloドライバコントロールパネルの較正機能を通して表示ビデオ画像に再較正が可能です。

IntelliTouch Plus ドライバは、すべてがIntelliTouch Plus タッチ技術を使用していればマルチモ ニターのみに対応します。

マルチIntelliTouch Plusモニターを使用するには、デスクトップ上のショートカットEloConfigをダブルクリックしてELO Touchscreen構成スクリーンを開きます。

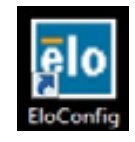

「Match Touch to Display... (タッチと一致して表示)」を選択して、マルチモニターの較正をします。

| Elo Touchscreen Configuration                                                                  | a                            |  |
|------------------------------------------------------------------------------------------------|------------------------------|--|
| Copyrights. Component versions. Build info.                                                    | About                        |  |
| Restart Elo touch device service.                                                              | Restart Tablet Input Service |  |
| Match touch input to a display (for English OS with<br>multiple monitors).                     | Match Touch to Display       |  |
| Align all touchmonitors.                                                                       | Align Elo Touchmonitors      |  |
| Device info. Edge acceleration. Disable touch.<br>Restore default calibration.                 | Touchmonitor Properties      |  |
| Apply to all monitors: Hide cursor during calibration.<br>Increase size of Windows title bars. | Common Settings              |  |
| Elo support info. Download driver packages for<br>different platforms.                         | Online Support               |  |
| Close                                                                                          |                              |  |

**IntelliTouch Plus**タッチ技術によって、1点タッチや複数タッチに対応する複数のジェ スチャーを可能にします。Windows 7に対応するさまざまなジェスチャーについては Microsoft のウェブサイト: http://msdn.microsoft.com/en-us/library/dd940543を 参照してください。

# 4

# トラブルシューティング

タッチモニターの不具合が起きた場合は、下記の表を参照してください。不具合が直ら ない場合は代理店か、弊社サービスセンターまでご連絡ください。

## よくある問題の解決方法

| 問題                          | 対応                                                                                                    |
|-----------------------------|----------------------------------------------------------------------------------------------------|
| システムを作動させてもモニターが起動<br>だしない。 | <ol> <li>モニターの電源スイッチがオンになっているか確認してく<br/>さい。</li> <li>電源を切って、モニターの電源コードや信号ケーブルが適<br/>切に接続されているか確認してください。</li> </ol>                                                          |
| スクリーンの文字がぼやけて見<br>える        | タッチモニターの調整の項を参照して鮮明度を調整してくだ<br>さい。                                                                                                    |
| スクリーンが空白状態になる               | <ol> <li>コンピュータの省電力機能が作動して、操作中にモニター<br/>のスクリーンが自動的に消えることがあります。何れかの<br/>キーを押してスクリーンが再表示されるか、確認してくだ<br/>さい。</li> <li>タッチモニターの表示調整の項を参照してタッチモニターの<br/>鮮明度を調整してください。</li> </ol> |
| 初期化するとスクリーンがフラッシュする         | モニターをオフにしてから、もう一度モニターをオンにしてく<br>ださい。                                                                                                    |
| 「許容範囲外」が表示される               | コンピューターの解像度を再設定して、モニターの対応ビデオ<br>モードを確認してください(付録C参照)。解像度の詳細につ<br>いては、付録Aを参照してください。                                                                                           |
| タッチが作動しない                   | タッチケーブルの両端がしっかりと取り付けられているか確認<br>してください。                                                                                                    |

# A

## ネイティブ解像度

モニターのネイティブ解像度は、LCDパネルが最適に表示するように設計された解像度で す。19型LCDタッチモニターのネイティブ解像度は1280 × 1024 です。ほとんどの場合、 それぞれのネイティブ解像度でご覧いただけると最高の画像をお楽しみいただけます。モ ニターの解像度設定を低くすることはできますが、高くはしないでください。

| 入力ビデオ              | 19型 LCD                 |
|--------------------|-------------------------|
| 512 x 247 (CGA)    | 入力フォーマットが1280 x 1024に変換 |
| 512 x 256 (CGA)    | 入力フォーマットが1280 x 1024に変換 |
| 640 x 480 (VGA)    | 入力フォーマットが1280 x 1024に変換 |
| 800 x 600 (SVGA)   | 入力フォーマットが1280 x 1024に変換 |
| 1024 x 768 (XGA)   | 入力フォーマットが1280 x 1024に変換 |
| 1280 x 1024 (SXGA) | ネイティブ解像度で表示             |

LCDのネイティブ解像度はLCDの水平方向のピクセル数とLCDの縦方向のピクセル数です。 LCD解像度は一般的に以下のように表示されます。

| CGA  | 512 x 247   |
|------|-------------|
| CGA  | 512 x 256   |
| VGA  | 640 x 480   |
| SVGA | 800 x 600   |
| XGA  | 1024 x 768  |
| SXGA | 1280 x 1024 |

例として、SXGA解像度のLCDパネルは水平1280ピクセル、垂直1024ピクセルです。入力 ビデオも同じように表すことができます。SXGA入力ビデオは水平1280ピクセル、垂直 1024ピクセルからなっています。ビデオ入力フォーマットの入力ピクセルとパネルのネイ ティブ解像度が一致する場合、入力ビデオピクセルとLCDピクセルは1対1でマッピングさ れます。例えば、入力ビデオの45列と26列はLCDの45列と26列です。入力ビデオがLCD のネイティブ解像度よりも低い解像度の場合、ビデオピクセルとLCDピクセル間の直接の 一致が失われます。LCDコントローラーはコントローラーのアルゴリズムを使ってビデオ ピクセルとLCDピクセル間の対応を計算できます。アルゴリズムの正確さはビデオピクセ ルからLCDピクセルに変換する忠実度によって決定されます。変換の忠実度が良くないと、 文字の幅が変動するようにLCD表示画像が不自然な結果になります。

# B

# タッチモニターの安全

本マニュアルにはタッチモニターの適切なセットアップやメンテナンスなどの重要な情報 が記載されています。タッチモニターをセットアップしたり電源を入れる前に、特に、本 マニュアルの第2章 (インストール)、第3章 (操作)についてよく読んでください。

- 1 感電の危険を少なくするために、安全に関する警告に従い、タッチモニターのケース は絶対に開けないでください。
- 2 クリーニングする前に製品の電源をオフにしてください。
- 3 ごタッチモニターの側面や上面の細長いすき間は換気用ですので、この換気孔をふさい だり挿入したりしないでください。
- 4 タッチモニターが濡れないように十分に注意を払ってください。モニターに水分が入ったり、水滴を落としたりしないでください。また、タッチモニターが濡れた場合は 絶対にご自分で修理を試みないでください。

インストール/セットアップの際には、装置が特定操作条件に合った作動温度を維持す るように気をつけてください(TouchMonitor 仕様の章を参照)。 タッチモニターが最適レベルで機能するように以下の点に従ってください。

- ・ 感電の危険を避けるため、パワーブリックや表示ユニットを分解しないでください。 ユーザーはユニットの修理を行わないでください。クリーニングの際には、タッチ モニターの電源プラグを抜いてから行ってください。
- アルコール(メチル、エチル、イソプロピル)など溶解力の強いものを使用しないでください。また、シンナー、ベンジン、研磨剤、圧縮空気を使用しないでください。
- 表示ユニットのキャビネットをクリーニングする際には、中性洗剤で軽く湿らせた 布を利用してください。
- タッチモニターの内側に液体が入らないようにしてください。液体が内側に入って しまった場合は、もう一度電源を入れる前に資格があるサービス技術者に点検して もらってください。
- スクリーンの表面を傷つけることがあるので、布やスポンジで拭かないでください。
- タッチスクリーンをクリーニングする際は、窓ガラス用洗剤かガラス磨きスプレー を使用してください。布に洗剤をつけてからタッチスクリーンを拭いてください。
   絶対に、洗剤を直接タッチスクリーンにスプレーしないでください。

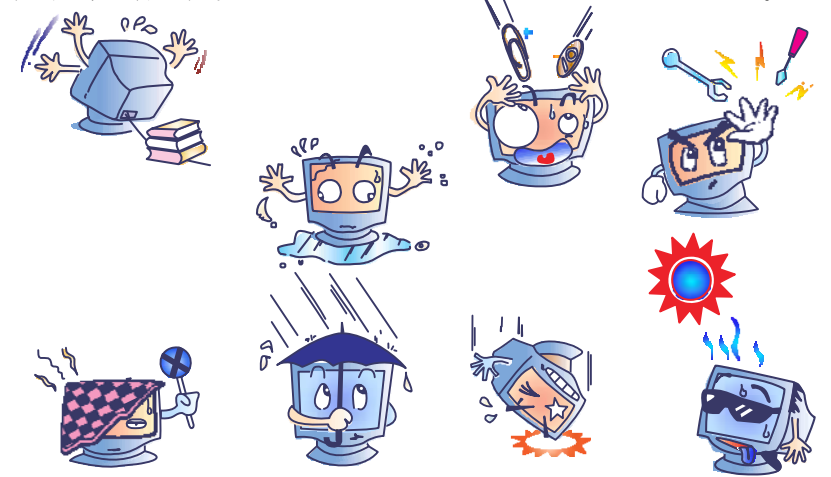

### 警告

本製品は水銀が含まれているデバイスを使用している場合がありますので、地方法、州 法、連邦法に従ってリサイクルあるい破棄してください。(本システムではモニタディ スプレイ内のバックライトランプに水銀が含まれています。)

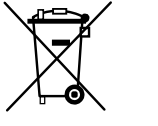

## 電気装置および電子装置の破棄(WEEE)指令

欧州連合では、本ラベルは本製品は家庭廃棄物として処理してはならないことを意味 しています。修理やリサイクルのために適切な施設に処理してください。

# C

技術仕様

## タッチモニターの仕様

| モデル         1937L           LCD 表示         19型 TFT アクティブマトリックスパネル<br>376.32(H) × 0.294(H) × 0.294(V) mm           ビクセルビッチ         0.294(H) × 0.294(V) mm           メデャード         512 × 247 @ 60Hz           640 × 480 @ 60, 66, 72, 75Hz         720 × 400 @           70Hz         800 × 600 @ 56, 60, 72, 75Hz           720 × 400 @         70Hz           800 × 600 @ 56, 60, 72, 75Hz         720 × 400 @           70Hz         800 × 600 @ 56, 60, 72, 75Hz           832 × 624 @         75Hz           1024 × 768 @ 60, 65, 70, 75Hz         1280 × 1024           800 × 1024         60, 75Hz           1280 × 1024 @         60, 75Hz           1280 × 1024 @         60, 75Hz           1280 × 1024 @         60, 75Hz           1280 × 1024 @         60, 75Hz           1280 × 1024 @         60, 75Hz           1280 × 1024 @         60, 75Hz           1280 × 1024 @         60, 75Hz           1280 × 1024 @         60, 75Hz           1280 × 1024 @         600, 75Hz           1280 × 1024 @         100cdm <sup>2</sup> UL           IntelliTouch Flus: 標準25 cd/m <sup>2</sup> , 170cd/m <sup>2</sup> UL           IntelliTouch Plus: 標準25 cd/m <sup>2</sup> , 170cd/m <sup>2</sup> UL           Kacebat         16,7M           GR=                                                                                                    | <ul> <li>モデル</li> <li>1937L</li> <li>LCD 表示</li> <li>対型「TT T アクティブマトリックスパネル</li> <li>表示サイズ</li> <li>376.32(H) × 301.056(V) mm</li> <li>ビクセルビッチ</li> <li>0.294(H) × 0.294(V) mm</li> <li>ビクセルビッチ</li> <li>0.294(H) × 0.294(V) mm</li> <li>ビス シ27 @ 60Hz</li> <li>512 × 274 @ 60Hz</li> <li>640 × 500 @ 70Hz</li> <li>640 × 400 @ 70Hz</li> <li>640 × 400 @ 70Hz</li> <li>640 × 400 @</li> <li>70Hz</li> <li>800 × 600 @ 55, 60, 72, 75Hz</li> <li>1024 × 768 @ 60, 65, 70, 75Hz</li> <li>1280 × 1024 @</li> <li>75Hz</li> <li>1024 × 768 @ 60, 65, 70, 75Hz</li> <li>1280 × 1024 @</li> <li>60Hz</li> <li>1280 × 1024 @</li> <li>60Hz</li> <li>1280 × 1024 @</li> <li>70Hz</li> <li>800 : 1 (環準)</li> <li>1280 × 1024 @</li> <li>70Hz</li> <li>1280 × 1024 @</li> <li>70Hz</li> <li>1280 × 1024 @</li> <li>1024 × 788 @ 60, 65, 70, 75Hz</li> <li>1280 × 1024 @</li> <li>1024 × 788 @ 60, 65, 70, 75Hz</li> <li>1280 × 1024 @</li> <li>70Hz</li> <li>800 : 1 (環 #</li> <li>1280 × 1024 @</li> <li>70Hz × 228 dm², 170cd/m³2L</li> <li>IntellTouch ## 225 cd/m³, 170cd/m³2L</li> <li>IntellTouch ## 225 cd/m³, 170cd/m³2L</li> <li>K 平 CR-10, 80g(Ch) / 80g(Ch) / 8/#</li> <li>70g(Ch) / 102 E</li> <li>K 平 CR-10, 80g(Ch) / 8</li></ul>                                                                                                    |                           |             |                                                                                               |
|----------------------------------------------------------------------------------------------------|----------------------------------------------------------------------------------------------------|---------------------------|-------------|-----------------------------------------------------------------------------------------------|
| LCD 表示<br>表示サイズ 19型 TFT アクティブマトリックスバネル<br>表示サイズ 376.32(H) × 301.056(V) mm<br>どクセルビッチ<br>表示モード 512 × 247 @ 60Hz<br>512 × 247 @ 60Hz<br>512 × 248 @ 60Hz<br>640 × 350 @ 70Hz<br>640 × 480 @ 0, 66, 72, 75Hz<br>720 × 400 @<br>70Hz<br>800 × 600 @ 56, 60, 72, 75Hz<br>832 × 624 @<br>76Hz<br>832 × 624 @<br>76Hz<br>1024 × 768 @ 60, 65, 70, 75Hz<br>1280 × 160 @<br>6075Hz<br>2280 × 1024 @<br>60.75Hz<br>1280 × 1024 @<br>60.75Hz<br>1280 × 1024 @<br>60.75Hz<br>1280 × 1024 @<br>60.75Hz<br>1280 × 1024 @<br>60.75Hz<br>1280 × 1024 @<br>60.75Hz<br>1280 × 1024 @<br>1002 cdm <sup>2</sup> , 1200dm <sup>2</sup> 以上<br>re <sup>2</sup><br>re <sup>2</sup> | LCD 表示<br>表示サイズ 376.32(H) × 301.056(V) mm<br>ジクセルビッチ<br>表示モード 512 × 247 @ 60Hz<br>512 × 247 @ 60Hz<br>512 × 247 @ 60Hz<br>512 × 248 @ 60Hz<br>512 × 248 @ 60Hz<br>542 × 248 @ 60Hz<br>542 × 248 @ 60Hz<br>540 × 480 @ 60, 66, 72, 75Hz<br>532 × 824 @<br>70Hz<br>1024 × 768 @ 60, 65, 70, 75Hz<br>1320 × 800 @<br>60Hz<br>1280 × 800 @ 06, 67, 75Hz<br>1280 × 800 @<br>60Hz<br>1280 × 800 @<br>60Hz<br>1280 × 1024<br>200 × 1024 @<br>60, 75Hz<br>1280 × 1024<br>200 × 1024 @<br>60, 75Hz<br>1280 × 1024<br>200 × 1024 @<br>60, 75Hz<br>1280 × 1024<br>200 × 1024 @<br>60, 75Hz<br>1280 × 1024<br>200 × 1024 @<br>60, 75Hz<br>1280 × 1024<br>200 × 1024<br>200 × 10                                                                                                    | モデル                       |             | 1937L                                                                                         |
| 表示サイズ 376.32(H) × 301.056(V) mm<br>ビクセルビッチ 0.294(H) × 0.294(V) mm<br>法示モード 512 × 247 @ 60Hz<br>512 × 247 @ 60Hz<br>512 × 248 @ 600Hz<br>640 × 480 @ 60, 66, 72, 75Hz<br>720 × 400 @<br>70Hz<br>800 × 600 @ 56, 60, 72, 75Hz<br>720 × 400 @<br>70Hz<br>800 × 600 @ 56, 60, 72, 75Hz<br>1280 × 1024 @<br>60, 75Hz<br>1280 × 1024 @<br>60, 75Hz<br>1280 × 1024 @<br>700c(1, 10, 80g(F) 標<br>#<br>700c(1, 170g(F) U, 14<br>1002(H) U, 100g(F)<br>#<br>700c(1, 170g(F) U, 14<br>1002(H) U, 100g(F)<br>#<br>700c(1, 170g(F) U, 14<br>10, 700(H) U, 170, 70, 10, 10, 10, 10, 10, 10, 10, 10, 10, 1                                                                                                    | <ul> <li>素示サイズ 376.32(H) × 301.056(V) mm</li> <li>ビクセルビッチ 0.294(H) × 0.294(V) mm</li> <li>素示モード 512 × 248 @ 60Hz</li> <li>512 × 248 @ 60Hz</li> <li>512 × 248 @ 60Hz</li> <li>640 × 450 @ 70Hz</li> <li>640 × 480 @ 60, 66, 72, 75Hz</li> <li>720 × 400 @</li> <li>70Hz</li> <li>800 × 600 @ 56, 60, 72, 75Hz</li> <li>720 × 400 @</li> <li>60, 75Hz</li> <li>70Hz</li> <li>800 × 600 @ 56, 60, 72, 75Hz</li> <li>720 × 400 @</li> <li>60Hz</li> <li>1024 × 768 @ 60, 65, 70, 75Hz</li> <li>1280 × 1024</li> <li>800 × 1024 @</li> <li>60, 75Hz</li> <li>1280 × 1024</li> <li>60, 75Hz</li> <li>1280 × 1024</li> <li>800 × 1024 @</li> <li>60, 75Hz</li> <li>1280 × 1024</li> <li>800 × 1024 @</li> <li>60, 75Hz</li> <li>1280 × 1024</li> <li>800 × 1024 @</li> <li>60, 75Hz</li> <li>1280 × 1024</li> <li>800 × 1024 @</li> <li>60, 75Hz</li> <li>1280 × 1024</li> <li>800 × 1024 @</li> <li>60, 75Hz</li> <li>1280 × 1024</li> <li>800 × 1024 @</li> <li>60, 75Hz</li> <li>1280 × 1024</li> <li>800 × 1024 @</li> <li>60, 75Hz</li> <li>1280 × 1024</li> <li>800 × 1024 @</li> <li>60, 75Hz</li> <li>1280 × 1024</li> <li>800 × 1024</li> <li>800 × 100 × 1024</li> <li>800 × 100 × 100 × 150 ×</li> <li>800 × 100 × 120 ×</li> <li>800 × 100 × 100 × 100 ×</li> <li>800 × 100 × 100 ×</li> <li>800 × 100 × 100 ×</li> <li>800 × 100 × 100 ×</li> <li>800 × 100 × 100 ×</li> <li>800 × 100 × 100 ×</li> <li>800 × 100 × 100 ×</li> <li>800 × 100 × 100 ×</li> <li>800 × 100 × 100 ×</li> <li< th=""><th>LCD 表示</th><th></th><th>19型 TFT アクティブマトリックスパネル</th></li<></ul>                                                                                                    | LCD 表示                    |             | 19型 TFT アクティブマトリックスパネル                                                                        |
| ビクセルビッチ<br>表示モード 0.294(H) × 0.294(V) mm<br>方12×247 @ 60Hz<br>640 × 850 @ 70Hz<br>640 × 800 @ 60, 66, 72, 75Hz<br>720 × 400 @<br>70Hz<br>800 × 600 @ 56, 60, 72, 75Hz<br>832 × 624 @<br>76Hz<br>1024 × 768 @ 60, 65, 70, 75Hz<br>1280 × 1024 @<br>60, 75Hz<br>1280 × 1024 @<br>60, 75Hz<br>1480 × 100cdm <sup>2</sup> U.L<br>IntelliTouch Plus : 標準255 cd/m <sup>2</sup> , 170cd/m <sup>2</sup> U.L<br>Mage Mage Mage Mage Mage Mage Mage Mage                                                                                                    | ビクセルビッチ<br>表示モード<br>まデモード<br>512 × 247 @ 60Hz<br>512 × 248 @ 60Hz<br>640 × 350 @ 70Hz<br>640 × 350 @ 70Hz<br>640 × 350 @ 70Hz<br>640 × 480 @ 60, 66, 72, 75Hz<br>832 × 624 @<br>70Hz<br>800 @ 60, 66, 72, 75Hz<br>832 × 624 @<br>70Hz<br>1024 × 768 @ 60, 65, 70, 75Hz<br>1280 × 1024 @<br>60, 75Hz<br>1280 × 1024 @<br>60, 75Hz<br>1280 × 1024<br>@<br>60, 75Hz<br>1280 × 1024<br>@<br>60, 75Hz<br>1280 × 1024<br>000 z H <sup>#</sup><br>700c(L) / 100c(F) 以L<br>N<br>Accurouch : 標準 225 cd/m <sup>2</sup> , 170cd/m <sup>2</sup> 以L<br>Accurouch Plus : 標準25 cd/m <sup>2</sup> , 170cd/m <sup>2</sup> UL<br>Accurouch Plus : 標準25 cd/m <sup>2</sup> , 170cd/m <sup>2</sup> UL<br>Accurouch Plus : 標準25 cd/m <sup>2</sup> , 170cd/m <sup>2</sup> UL<br>Accurouch Plus : 標準25 cd/m <sup>2</sup> , 170cd/m <sup>2</sup> UL<br>Accurouch Plus : 標準25 cd/m <sup>2</sup> , 170cd/m <sup>2</sup> UL<br>Accurouch Plus : 標準25 cd/m <sup>2</sup> , 170cd/m <sup>2</sup> UL<br>Accurouch Plus : 標準25 cd/m <sup>2</sup> , 170cd/m <sup>2</sup> UL<br>Accurouch Plus : 標準25 cd/m <sup>2</sup> , 170cd/m <sup>2</sup> UL<br>Accurouch Plus : 標準25 cd/m <sup>2</sup> , 170cd/m <sup>2</sup> UL<br>Accurouch Plus : 標準25 cd/m <sup>2</sup> , 170cd/m <sup>2</sup> UL<br>CPS-10, 80g(C) / 80g(C) / 80g(C) / 80g<br>(G) / 170cd/C) UL<br>(G) / 170cd/C) UL<br>(C) / 170cd/C) UL<br>(C) / 170cd/C) UL<br>(C) / 200 / 170 / 200 / 170 / 200 / 170 / 200 / 170 / 200 / 170 / 200 / 170 / 200 / 170 / 200 / 170 / 200 / 170 / 200 / 170 / 200 / 170 / 200 / 170 / 200 / 170 / 200 / 170 / 200 / 170 / 200 / 200 / 170 / 200 / 200 / 170 / 200 / 200 / 200 / 200 / 200 / 200 / 200 / 200 / 200 / 200 / 200 / 200 / 200 / 200 / 200 / 200 / 200 | 表示サイズ                     |             | 376.32(H) x 301.056(V) mm                                                                     |
| <ul> <li>表示モード</li> <li>512 x 247 @ 60Hz</li> <li>512 x 248 @ 60Hz</li> <li>640 x 350 @ 70Hz</li> <li>640 x 450 @ 60, 66, 72, 75Hz</li> <li>720 x 400 @</li> <li>70Hz</li> <li>800 x 600 @ 56, 60, 72, 75Hz</li> <li>832 x 624 @</li> <li>75Hz</li> <li>1024 x 768 @ 60, 65, 70, 75Hz</li> <li>1280 x 960 @</li> <li>60Hz</li> <li>1280 x 1024 @</li> <li>60, 75Hz</li> <li>1280 x 1024 @</li> <li>60, 75Hz</li> <li>70 g(C) 102 L</li> <li>K F</li> <li>10 g(E) / 70 g(E) IXE</li> <li>K F</li> <li>10 g(E) / 70 g(E) IXE</li> <li>K F</li> <li>10 g(E) / 70 g(E) IXE</li> <li>K F</li> <li>10 g(E) / 70 g(E) IXE</li> <li>K F</li> <li>10 g(E) / 70 g(E) IXE</li> <li>K F</li> <li>10 g(E) / 70 g(E) IXE</li> <li>K F</li> <li>10 g(E) / 70 g(E) IXE</li> <li>K F</li> <li>10 g(E) / 70 g(E) IXE</li> <li>10 g(E) / 70 g(E) IXE</li> <li>10 g(E) / 70 g(E) IXE</li> <li>10 g(E) / 70 g(E) IXE</li> <li>10 g(E) / 70 g(E) IXE&lt;</li></ul>                                                                                                    | <ul> <li>表示モード</li> <li>512 x 247 @ 60/h2</li> <li>512 x 246 @ 60/h2</li> <li>512 x 246 @ 60/h2</li> <li>512 x 246 @ 70/h2</li> <li>640 x 350 @ 70/h2</li> <li>640 x 360 @ 66, 72, 75/h2</li> <li>720 x 400 @</li> <li>70/h2</li> <li>800 x 600 @ 56, 60, 72, 75/h2</li> <li>800 x 600 @ 56, 60, 75, 75/h2</li> <li>800 x 600 @ 66, 50, 75/h2</li> <li>800 x 600 @ 66, 60, 72, 75/h2</li> <li>800 x 600 @ 66, 60, 72, 75/h2</li> <li>800 x 1024</li> <li>800 x 1024</li> <li>800 x 10, 7 x 20 x 20 x 100 x 100 x 16 8 7 0 x 20 x 20 x 100 x 100 x 16 8 7 0 x 20 x 20 x 100 x 100 x 16 8 7 0 x 20 x 20 x 10 x 20 x 20 x 10 x 20 x 10 x 20 x 2</li></ul>                                                                                                    | ピクセルピッチ                   |             | 0.294(H) x 0.294(V) mm                                                                        |
| 1       512 × 248 @ 600Hz         640 × 350 @ 70Hz         640 × 480 @ 60, 66, 72, 75Hz         720 × 400 @         70Hz         800 × 600 @ 56, 60, 72, 75Hz         802 × 600 @         75Hz         1024 × 768 @ 60, 65, 70, 75Hz         1024 × 768 @ 60, 65, 70, 75Hz         1024 × 768 @ 60, 65, 70, 75Hz         1024 × 768 @ 60, 65, 70, 75Hz         1024 × 768 @ 60, 65, 70, 75Hz         1280 × 1024 @         60,75Hz         1280 × 1024 @         60,75Hz         1280 × 1024 @         60,75Hz         1280 × 1024 @         60,75Hz         1280 × 1024 @         60,75Hz         1280 × 1024 @         60,75Hz         1280 × 1024 @         60,75Hz         1280 × 1024 @         60,75Hz         1280 × 1024 @         60,75Hz         1280 × 1024 @         60,75Hz         1280 × 1024 @         60,75Hz         1280 × 1024 @         60,72 mg/g         1280 × 1024 @         60,71 mg/g         128 mg/g         1290 mg/g         1290 mg/g <th>512 × 248 @ 60Hz         640 × 850 @ 70Hz         640 × 800 @ 70Hz         640 × 800 @ 56, 66, 72, 75Hz         720 × 400 @         70Hz         802 × 624 @         75Hz         1024 × 768 @ 60, 65, 70, 75Hz         1280 × 1024 @         60,75Hz         1280 × 1024 @         60,75Hz         1280 × 1024 @         60,75Hz         1280 × 1024 @         60,75Hz         1280 × 1024 @         60,75Hz         1280 × 1024 @         60,75Hz         1280 × 1024 @         60,75Hz         1280 × 1024 @         60,75Hz         1280 × 1024 @         60,75Hz         1280 × 1024 @         60,75Hz         1280 × 1024 @         60,75Hz         1280 × 1024 @         60,75Hz         1280 × 1024         1280 × 1024         1280 × 1024         60,75Hz         1280 × 1024         1280 × 1024         1280 × 1024         1280 × 1024         1280 × 1024         1297 × 57 × 7         RGB, 7 ± 0 × 0</th> <th>表示モード</th> <th></th> <th>512 x 247 @ 60Hz</th>                                                                                                    | 512 × 248 @ 60Hz         640 × 850 @ 70Hz         640 × 800 @ 70Hz         640 × 800 @ 56, 66, 72, 75Hz         720 × 400 @         70Hz         802 × 624 @         75Hz         1024 × 768 @ 60, 65, 70, 75Hz         1280 × 1024 @         60,75Hz         1280 × 1024 @         60,75Hz         1280 × 1024 @         60,75Hz         1280 × 1024 @         60,75Hz         1280 × 1024 @         60,75Hz         1280 × 1024 @         60,75Hz         1280 × 1024 @         60,75Hz         1280 × 1024 @         60,75Hz         1280 × 1024 @         60,75Hz         1280 × 1024 @         60,75Hz         1280 × 1024 @         60,75Hz         1280 × 1024 @         60,75Hz         1280 × 1024         1280 × 1024         1280 × 1024         60,75Hz         1280 × 1024         1280 × 1024         1280 × 1024         1280 × 1024         1280 × 1024         1297 × 57 × 7         RGB, 7 ± 0 × 0                                                                                                    | 表示モード                     |             | 512 x 247 @ 60Hz                                                                              |
| 640 x 350 @ 70Hz         640 x 480 @ 60, 66, 72, 75Hz         720 x 400 @         70Hz         800 x 600 @ 56, 60, 72, 75Hz         802 x 624 @         75Hz         1024 x 768 @ 60, 65, 70, 75Hz         1280 x 960 @         60Hz         1280 x 1024 @         60x 1024 @         60x 1024 @         780 @ (L) 7 0 @ (T) / 0 @ (T) / 0 @ (T) / 0 @ (T) / 0 @ (T) / 0 @ (L) / 10 @ (L) / 10 @ (L) / 10 @ (L) / 10 @ (L) / 10 @ (L) / 10 @ (L) / 10 @ (L) / 10 @ (L) / 10                                                                                                    | 640 × 350 @ 70Hz         640 × 350 @ 70Hz         640 × 480 @ 50, 66, 72, 75Hz         720 × 400 @         70Hz         800 × 600 @ 56, 60, 72, 75Hz         820 × 624 @         76Hz         1024 × 768 @ 60, 65, 70, 75Hz         1280 × 1024 @         6075Hz         1280 × 1024 @         6075Hz         1280 × 1024 @         6075Hz         1280 × 1024 @         6075Hz         1280 × 1024 @         6075Hz         1280 × 1024 @         6075Hz         1280 × 1024 @         6075Hz         1280 × 1024 @         6077Hz         1280 × 1024 @         6075Hz         1280 × 1024 @         6075Hz         1280 × 1024 @         6075Hz         1280 × 1024 @         6075Hz         1280 × 1024 @         6075Hz         1280 × 1024 @         6075Hz         1280 × 1024 @         6075 @         1280 × 1026 @         8076 @         16.70 @         1700 @         1876 @         16                                                                                                    |                           |             | 512 x 248 @ 60Hz                                                                              |
| 640 x 480 @ 60, 66, 72, 75Hz         720 x 400 @         70Hz         800 x 600 @         75Hz         832 x 624 @         75Hz         1024 x 768 @ 60, 65, 70, 75Hz         1280 x 1024 @         900 @         60Hz         1280 x 1024 @         900 @         60Hz         1280 x 1024 @         900 @         60,75Hz         1280 x 1024 @         900 @         60,75Hz         1280 x 1024 @         900 @         60,75Hz         1280 x 1024 @         900 @         60,75Hz         1280 x 1024 @         900 @         900 @         900 @         900 @         900 @         900 @         900 @         900 @         900 @         900 @         900 @         900 @         900 @         900 @         900 @         900 @         900 @         900 @         900 @         900 @         90 @ <th>640 × 480 @ 60, 66, 72, 75Hz       720 × 400 @       70Hz       800 × 600 @       832 × 824 @       75Hz       1024 × 768 @ 60, 65, 70, 75Hz       1280 × 1024 @       60,75Hz       1280 × 1024 @       60,75Hz       1280 × 1024 @       60,75Hz       1280 × 1024 @       60,75Hz       1280 × 1024 @       60,75Hz       1280 × 1024 @       60,75Hz       1280 × 1024 @       60,75Hz       1280 × 1024 @       60,75Hz       1280 × 1024 @       60,75Hz       1280 × 1024 @       60,75Hz       1280 × 1024 @       60,75Hz       1280 × 1024 @       60,75Hz       1280 × 1024 @       60,75Hz       1280 × 1024 @       60,75Hz       1280 × 1024 @       600,75Hz       1280 × 1024 @       600,75Hz       1280 × 1024 @       600,75Hz       1280 × 1024 @       600,75Hz       1280 × 1024 @       600,75Hz       1280 × 1024 @       600,75Hz       1280 × 1024 @       600,75Hz       1280 × 100 @       700g(E) // 700g(F) @:    <t< th=""><th></th><th></th><th>640 x 350 @ 70Hz</th></t<></th>                                                                                                    | 640 × 480 @ 60, 66, 72, 75Hz       720 × 400 @       70Hz       800 × 600 @       832 × 824 @       75Hz       1024 × 768 @ 60, 65, 70, 75Hz       1280 × 1024 @       60,75Hz       1280 × 1024 @       60,75Hz       1280 × 1024 @       60,75Hz       1280 × 1024 @       60,75Hz       1280 × 1024 @       60,75Hz       1280 × 1024 @       60,75Hz       1280 × 1024 @       60,75Hz       1280 × 1024 @       60,75Hz       1280 × 1024 @       60,75Hz       1280 × 1024 @       60,75Hz       1280 × 1024 @       60,75Hz       1280 × 1024 @       60,75Hz       1280 × 1024 @       60,75Hz       1280 × 1024 @       60,75Hz       1280 × 1024 @       600,75Hz       1280 × 1024 @       600,75Hz       1280 × 1024 @       600,75Hz       1280 × 1024 @       600,75Hz       1280 × 1024 @       600,75Hz       1280 × 1024 @       600,75Hz       1280 × 1024 @       600,75Hz       1280 × 100 @       700g(E) // 700g(F) @: <t< th=""><th></th><th></th><th>640 x 350 @ 70Hz</th></t<>                                                                                                    |                           |             | 640 x 350 @ 70Hz                                                                              |
| 720 × 400 @       70Hz         800 × 600 @ 56, 60, 72, 75Hz       832 × 624 @         75Hz       1024 × 768 @ 60, 65, 70, 75Hz         1280 × 1024 @       60Hz         1280 × 1024 @       60,75Hz         1280 × 1024 @       60,75Hz         1280 × 1024 @       170cd/m²UL         IntelliTouch Plus #@#255 cd/m², 170cd/m²UL       IntelliTouch Plus         108(E/L) / 70g(F) 以上       XF       RG.8L アナロ / 0,70g(F) 以L         XJfeP       RCB, 170 / 0,0XP-p, 75                                                                                                    | 720 × 400 @     70Hz       800 × 600 @ 56, 60, 72, 75Hz     832 × 824 @       75Hz     1024 × 768 @ 60, 65, 70, 75Hz       1280 × 900 @     60Hz       1280 × 1024 @     60F, 75Hz       1280 × 1024 @     60F, 75Hz       1280 × 1024 @     60F, 75Hz       1280 × 1024 @     60F, 75Hz       1280 × 1024 @     60F, 75Hz       1280 × 1024 @     60F, 75Hz       1280 × 1024 @     60F, 75Hz       1280 × 1024 @     60F, 75Hz       1280 × 1024 @     60F, 75Hz       1280 × 1024 @     60F, 75Hz       1280 × 1024 @     60F, 75Hz       1280 × 1024 @     60F, 75Hz       1280 × 1024 @     60F, 75Hz       1280 × 1024 @     60F, 75Hz       1280 × 1024 @     60F, 70F, 75Hz       1280 × 1024 @     60F, 75Hz       1280 × 1024 @     60F, 75Hz       1280 × 1024 @     60F, 75Hz       1280 × 1024 @     60F, 75Hz       1280 × 1024 @     60F, 75Hz       1280 × 1024 @     60F, 75Hz       1280 × 1024 @     60F, 70, 75Hz       1280 × 1026 @     1700c(m <sup>2</sup> ),L       Krew     Free Part Part Part Part Part Part Part Part                                                                                                    |                           |             | 640 x 480 @ 60, 66, 72, 75Hz                                                                  |
| 70Hz       -         800 x 600 @ 56, 60, 72, 75Hz         832 x 624 @         75Hz         1024 x 768 @ 60, 65, 70, 75Hz         1280 x 1024 @         60,75Hz         1280 x 1024 @         60,75Hz         1280 x 1024 @         60,75Hz         1280 x 1024 @         60,75Hz         1280 x 1024 @         60,75Hz         1280 x 1024 @         60,75Hz         1280 x 1024 @         60,75Hz         1280 x 1024 @         60,75Hz         1280 x 1024 @         60,75Hz         1280 x 1024 @         60,75Hz         1280 x 1024 @         60,75Hz         1280 x 1024 @         60,75Hz         800 : 1 (標準)         702(1) (###         AccuTouch: 標準 225 cd/m², 170cd/m²U上         IntelliTouch Plus : 標準225 cd/m², 170cd/m²U上         bms (標準)、最大10ms         表示         70g(L) / 70g(F) UL         水平       CR>10,80g(L) / 80g(F) 標準         70g(L) / 70g(F) UL         水平       CR>10,80g(L) / 80g(A) 標準         70g(L) / 70g(F) UL         水平       R.G.B                                                                                                    | 70Hz       -         800 × 600 @ 56, 60, 72, 75Hz         832 × 624 @         75Hz         1024 × 768 @ 60, 65, 70, 75Hz         1280 × 960 @         60,75Hz         1280 × 1024 @         aントラスト比         御度         パレス部         第200 cd/m²         シシッチッスクリーン:標準250 cd/m², 200cd/m²以上         IntellTouch 環準 225 cd/m², 170cd/m²以上         Pape Apy Jule         IntellTouch 環準 225 cd/m², 170cd/m²以上         市地目Touch:標準 200 cd/m², 170cd/m²以上         市地目Touch:標準 200 cd/m², 170cd/m²以上         方物 (Rise + Fail)         表示 6数         16.7M         復野角       垂直         CR>10, 80g(L)/       80g(F) 標準         70g(L)/70g(G) 以上         木平       CR>10, 80g(L)/         N/間号       ビデオ         R.G.B. ブログ 0.7Vp-p. 75         同期       TL 正介         1281 × 70 × 70 × 70 × 70 × 70 × 70 × 70 × 7                                                                                                    |                           |             | 720 x 400 @                                                                                   |
| 800 × 600 @ 56, 60, 72, 75Hz         832 × 624 @         75Hz         1024 × 768 @ 60, 65, 70, 75Hz         1280 × 960 @         60/75Hz         1280 × 1024 @         60,75Hz         コントラスト比       800 : 1 (標準) <i>#p #p #p #p 1280 × 1024 @</i> 60,75Hz         1280 × 1024 @         60,75Hz <i>1280 × 1024 @</i> 60,75Hz <i>1280 × 1024 @</i> 60,75Hz <i>1280 × 1024 @</i> 60,75Hz <i>1280 × 1024 @</i> 60,75Hz <i>1280 × 1024 @</i> 60,75Hz <i>1280 × 1024 @</i> 60,75Hz <i>1280 × 1024 @</i> 60,75Hz <i>1481 Pa</i> , <i>17024 @ 1024 @ 1024 @ 1024 @ 11610 11610 11610 11610 11610 11610 11610 11610 11610 117002</i>                                                                                                    | 800 × 600 @ 56, 60, 72, 75Hz         832 × 624 @         75Hz         1024 × 768 @ 60, 65, 70, 75Hz         1280 × 1024 @         60,75Hz         1280 × 1024 @         60,75Hz         1280 × 1024 @         60,75Hz         1280 × 1024 @         60,75Hz         1280 × 1024 @         60,75Hz         1280 × 1024 @         60,75Hz         1280 × 1024 @         60,75Hz         1280 × 1024 @         60,75Hz         1280 × 1024 @         60,75Hz         1280 × 1024 @         60,75Hz         1280 × 1024 @         60,75Hz         1280 × 1024 @         60,75Hz         AccuTouch : 標準 250 cd/m <sup>2</sup> , 170cd/m <sup>2</sup> 以上         IntelliTouch Plus : 標準255 cd/m <sup>2</sup> , 170cd/m <sup>2</sup> 以上         brefet       The filliTouch Plus : 標準252 cd/m <sup>2</sup> , 170cd/m <sup>2</sup> 以上         brefet       Refet         60       CR>10, 80g(L) / 80g(G) 標準         70g(L) / 70g(T) 以上       K平         cR3red       CR>10, 80g(L) / 80g(G) 標準         70g(L) / 70g(T) 以上       K         felf       Fr         felf       Se                                                                                                    |                           |             | 70Hz                                                                                          |
| 832 × 624 @         75Hz         1024 × 768 @ 60, 65, 70, 75Hz         1280 × 900 @         60Hz         1280 × 1024 @         60,75Hz         1280 × 1024 @         60,75Hz         1280 × 1024 @         60,75Hz         1280 × 1024 @         60,75Hz         1280 × 1024 @         60,75Hz         1280 × 1024 @         60,75Hz         1280 × 1024 @         60,75Hz         1280 × 1024 @         60,75Hz         1280 × 1024 @         60,75Hz         1280 × 1024 @         60,75Hz         1280 × 1024 @         60,75Hz         1280 × 1024 @         60,76Hz         800:1 (標準)         //>/////////////////////////////////                                                                                                    | 832 × 624 @       75Hz         1024 × 768 @ 60, 65, 70, 75Hz       1280 × 960 @         60Hz       1280 × 1024 @         1280 × 1024 @       60,75Hz         コントラスト比       800:1 (標準)         薄度       1280 × 1024         コントラスト比       800:1 (標準)         加速度       1280 × 1024         高度       700cd/m² 以上         広客時間 (Rise + Fall)       5ms (標準) 、最大10ms         素示色数       16.7M         復野角       垂直         CR>10, 80g(L) / 80g(T) 標準       70g(L) / 70g(T) 以上         水平       CR>10, 80g(L) / 80g(G) 標準         70g(L) / 70g(T) 以上       水平         CR>10, 80g(L) / 80g(G) 標準       70g(L) / 70g(T) 以上         水平       CR>10, 80g(L) / 80g(G) 標準         70g(L) / 70g(T) 以上       70g(L) / 70g(T) 以上         水平       CR>10, 80g(L) / 80g(T) 標準         70g(L) / 70g(T) 以上       X平         CR>10, 80g(L) / 80g(T) 標準       70g(L) / 70g(T) 以上         水平       CR>10, 80g(L) / 80g(T) 標準         75/7 アンドフレール       メニュー、◆、 遊鹿         オンスクリーンジャンロール       定         「日期       TL 正角         プラグアンドブレ       レール         「話, 英話, フランス語, ドイツ語, スペイン語, 日本語         プラグアンドブレ       DDC28                                                                                                    |                           |             | 800 x 600 @ 56, 60, 72, 75Hz                                                                  |
| 75Hz       1024 × 768 @ 60, 65, 70, 75Hz         1280 × 960 @       60Hz         1280 × 1024 @       60,75Hz         1280 × 1024 @       60,75Hz         1280 × 1024 @       60,75Hz         1280 × 1024 @       60,75Hz         1280 × 1024 @       60,75Hz         1280 × 1024 @       60,75Hz         1280 × 1024 @       60,75Hz         1280 × 1024 @       60,75Hz         1280 × 1024 @       60,75Hz         1280 × 1024 @       60,75Hz         1280 × 1024 @       60,75Hz         1280 × 1024 @       60,75Hz         1280 × 1024       800:1 (標準)         1280 × 1024       1280 × 1024         1280 × 1024       1280 × 1024         1280 × 1024       800:1 (標準)         1280 × 1024       1280 × 1024         1280 × 1024       1280 × 1024         1280 × 1024       1280 × 1024         11010000       11(標準)         11024 @       60,75Hz         11024 @       600:1 (1 (標準)         11024 @       600:1 (1 (標準)         11010000 Plus       700c(H) (102         105 @       600 (1) (102         105 @       600 (1) (102         105 @                                                                                                    | 75Hz       1024 × 768 @ 60, 65, 70, 75Hz         1024 × 768 @ 60, 65, 70, 75Hz       1280 × 1024 @         60,75Hz       1280 × 1024 @         aントラスト比       800:1 (標準)         輝度       1280 × 1024 @         mgg       1280 × 1024 @         aントラスト比       800:1 (標準)         加21       280 × 1024 @         ave base       480:1 (標準)         加21       10024 (20, 60, 75Hz)         mtelliTouch:       標準 225 cd/m², 170cd/m²以上         IntelliTouch Plus :       標準225 cd/m², 170cd/m²以上         広客時間(Rise + Fall)       5ms (標準)、最大10ms         表示色数       16.7M         化調角       06(左) / 70g(下) 以上         水平       CR>10, 80g(左) / 80g(石) 標準         70g(上) / 70g(下) 以上       ND         水平       CR>10, 80g(左) / 80g(石) 標準         70g(上) / 70g(下) 以上       水平         大戸信       市         プ目       TTL 正/f         マントラスト、輝度、水平位置、垂直位置、鮮明さ、64         グラクアンドブレイ       DDC28         タッチパネル (オブション)       ローレ         市elliTouch Plus       60° < 40°C (32° F ~ 104° F)         福度       0°C < 40°C (32° F ~ 104° F)         福度       20° C < 60°C (4° F ~ 140° F)         福度       00°C < 60°C (4                                                                                                    |                           |             | 832 x 624 @                                                                                   |
| 1024 × 768 @ 60, 65, 70, 75Hz         1280 × 960 @         60Hz         1280 × 1024 @         i280 × 1024 @         i280 × 1024 @         i280 × 1024 @         i280 × 1024 @         i280 × 1024 @         i280 × 1024 @         i280 × 1024 @         iiiiiiiiiiiiiiiiiiiiiiiiiiiiiiiiiiii                                                                                                    | 1024 × 768 @ 60, 65, 70, 75Hz       1280 × 960 @       60Hz       1280 × 1024 @       60,75Hz       1280 × 1024 @       60,75Hz       1280 × 1024 @       1024 @       1024 %       1161       1161       1161       1161       1161       1161       1161       1161       1161       1161       1161       1161 <th></th> <th></th> <th>75Hz</th>                                                                                                    |                           |             | 75Hz                                                                                          |
| 1280 × 980 @       60Hz         1280 × 1024 @       60,75Hz         1280 × 1024 @       60,75Hz         1280 × 1024 @       60,75Hz         1280 × 1024 @       60,75Hz         1280 × 1024 @       60,75Hz         1280 × 1024 @       60,75Hz         1280 × 1024 @       60,75Hz         1280 × 1024 @       60,75Hz         1280 × 1024 @       60,75Hz         1280 × 1024 @       60,75Hz         1280 × 1024 @       60,75Hz         1280 × 1024 @       60,75Hz         1280 × 1024       800 : 1 (標準)         1280 × 1024       800 : 1 (標準)         1280 × 1024       800 : 1 (標準)         1280 × 1024       800 : 1 (標準)         1280 × 1024       800 : 1 (標準)         1280 × 1024       800 : 1 (標準)         1280 × 1024       AccuTouch : 標準 225 cd/m² 、 170cd/m²U上         11telliTouch Plus : 標準225 cd/m² 、 170cd/m²U上       170cd/m²U上         11telliTouch Plus : 標準225 cd/m² 、 170cd/m²U上       170cd/m²U上         11telliTouch Plus : 標準225 cd/m² 、 170cd/m²UL       100 (E(E) U上         11telliTouch Plus : 長       70g(E) / 70g(F) UL         11telliTouch Plus : 長       20-Soub 15 ピン         11telliTouch / Accu Touch / 音響/u > 20×0 A 0°U (32°F ~ 104°                                                                                                    | 1280 x 980 @       60Hz         1280 x 1024 @       60,75Hz         1280 x 1024 @       60,75Hz         1280 x 1024       800 : 1 (標準)         1280 x 1024       800 : 1 (標準)         1280 x 1024       800 : 1 (標準)         1280 x 1024       800 : 1 (標準)         1280 x 1024       800 : 1 (標準)         1280 x 1024       800 : 1 (標準)         120 x 980 @       60,75Hz         1280 x 1024       800 : 1 (標準)         1280 x 1024       800 : 1 (標準)         1280 x 1024       800 : 1 (標準)         1280 x 1024       800 : 1 (標準)         1280 x 1024       800 : 1 (標準)         1280 x 1024       800 : 1 (標準)         1280 x 1024       800 : 1 (標準)         1280 x 1024       800 : 1 (標準)         1280 x 1024       800 : 1 (標準)         1290 x 960 @       60,75Hz         1280 x 1024       800 : 1 (標準)         1290 x 960 @       60,75Hz         1280 x 1024       800 : 1 (標準)         1290 x 960 @       60,710 : 1 (# 100 : 1 (# 100 : 1 (# 100 : 1 (# 100 : 1 (# 100 : 1 (# 100 : 1 (# 100 : 1 (# 100 : 1 (# 100 : 1 (# 100 : 1 (# 100 : 1 (# 100 : 1 (# 100 : 1 (# 100 : 1 (# 100 : 1 (# 100 : 1 (# 100 : 1 (# 100 : 1 (# 100 : 1 (# 100 : 1 (# 100 : 1 (# 100 : 1 (# 100 : 1 (# 100 : 1 (# 100 : 1 (# 100 : 1 (# 100 : 1                                                                                                    |                           |             | 1024 x 768 @ 60, 65, 70, 75Hz                                                                 |
| 1280 x 1024 @         60,75Hz         ネイティブ解像度       1280 x 1024         ョントラスト比       800:1 (標準)         輝度       ノンタッチスクリーン:標準250 cd/m <sup>2</sup> 、200cd/m <sup>2</sup> 以上         IntelliTouch:標準 225 cd/m <sup>2</sup> 、170cd/m <sup>2</sup> 以上         広答時間(Rise + Fall)       AccuTouch:標準 225 cd/m <sup>2</sup> 、170cd/m <sup>2</sup> 以上         素示色数       16.7M         復事角       垂直         CR>10, 80度(L) / 80度(T) 標準         70度(L) / 70度(F) 以上         水平       CR>10, 80度(L) / 80度(T) 標準         70度(L) / 70度(F) 以上         水平       CR>10, 80度(L) / 80度(T) 標準         70度(L) / 70度(T) 以上         水平       CR>10, 80度(L) / 80度(T) 標準         70度(L) / 70度(T) 以上         水平       CR>10, 80度(T) 標準         70度(L) / 70度(T) 以上         水平       CR>10, 80度(T) 標準         70度(L) / 70度(T) 以上         大力信号       ビデオ         R.G.B. アナログ 0.7Vp-p, 75         同期       TTL 正/食         オンスクリーンディスプレイ       ントラスト、輝度、水平位置、垂直位置、鮮明さ、色温         インスクリーンディスプレイ       DDC28         グラグアンドプレイ       DDC28         グラグアンドプレイ       DDC28         グッチパネル (オプション)       IntelliTouch /AccuTouch /音響パルス認識         高度       ~3000×-hル         高度       ~20°C <                                                                                                    | 1280 x 1024 @       60,75Hz         キイティブ解像度       1280 x 1024         コントラスト比       800 : 1 (標準)         輝度       ノンタッチスクリーン : 標準250 cd/m², 200cd/m²以上         IntelliTouch : 標準 225 cd/m², 170cd/m²以上       AccuTouch : 標準 225 cd/m², 170cd/m²以上         広答時間 (Rise + Fall)       5ms (標準)、最大10ms         麦示色数       16.7M         復野角       垂         CR>10, 80度(上) / 70度(L) / 80度(下) 以上         水平       CR>10, 80度(L) / 80度(F) 標準         70度(上) / 70度(L) / 80度(F) 標準         70度(L) / 70度(L) / 80度(F) 標準         70度(L) / 70度(L) / 80度(F) 標準         70度(L) / 70度(L) / 80度(F) 標準         70度(L) / 70度(T) 以上         水平       CR>10, 80度(L) / 80度(F) 標準         70度(L) / 70度(T) 以上         水平       CR>10, 80度(E) / 80度(F) 標準         70度(L) / 70度(T) 以上         水平       CR>10, 80度(F) 標準         70度(L) / 70度(T) UL         水平       CR>10, 80度(F) / 80E(F) 標準         70方分ブンドブレイ       D.70E(F) UL         水平       CR>10, 80E(L) / 80E(F) (F)         グラウブンドブルロール       ズェー、         電話       三国・         プラグアンドブレイ       DDC28         グッチパネル (オブション)       IntelliTouch / AccuTouch / 音響パルス認識         「IntelliTouch / AccuTouch / 音響パルス認識                                                                                                    |                           |             | 1280 X 960 @                                                                                  |
| 1200 x 1024 @       60,75Hz         ネイティブ解像度       1280 x 1024         コントラスト比       800:1 (標準)         輝度       ノンタッチスクリーン:標準250 cd/m <sup>2</sup> , 200cd/m <sup>2</sup> 以上         古書型パルス認識:標準225 cd/m <sup>2</sup> , 170cd/m <sup>2</sup> 以上       古響パルス認識:標準225 cd/m <sup>2</sup> , 170cd/m <sup>2</sup> 以上         古響パルス認識:標準225 cd/m <sup>2</sup> , 170cd/m <sup>2</sup> 以上       古響パルス認識:標準225 cd/m <sup>2</sup> , 170cd/m <sup>2</sup> 以上         広客時間(Rise + Fall)       5ms (標準)、最大10ms         表示色数       16.7M         視野角       垂直         CR>10,80度(L)/70度(F) 以上         水平       CR>10,80度(L)/80度(A)標準         70度(L)/70度(F) 以上         水平       CR>10,80度(L)/80度(A)標準         70度(L)/70度(F) 以上         大平       CR>10,80度(L)/80度(A)標準         70度(左)/70度(F) 以上         大平       CR>10,80度(L)/80度(A)標準         70度(左)/70度(F) 以上         大平       CR>10,80度(L)/70度(A) UL         入力信号       ビデオ         同期       TTL 正須         着号コネクタ       メニー、         リヤコントロール       ビデオ         方スト、輝度、水平位置、垂直位置、鮮明さ、色温         プラグアンドブレイ       DDC28         グラブデパネル (オプション)       IntellTouch/AccuTouch /音響パルス認識         ボビデオ       温度         グラグアンドブレ       DDC28         グラグアンドブレ       高度         <                                                                                                    | 1200 × 1024 @         ネイティブ解像度       1280 × 1024         コントラスト比       800:1 (標準)         輝度       ノンタッチスクリーン:標準250 cd/m², 200cd/m²以上         市地目Touch:標準 200 cd/m², 150cd/m²以上       170cd/m²以上         古響パルス認識:標準25 cd/m², 170cd/m²以上       180 × 1024         広答時間(Rise + Fall)       5ms (標準)、最大10ms         表示色数       16.7M         復野角       垂直         CR>10,80度(上)/70度(下)以上         水平       CR>10,80度(上)/70度(下)以上         大平       CR>10,80度(上)/70度(下)以上         大平       CR>10,80度(上)/70度(下)以上         大平       CR>10,80度(上)/70度(下)以上         大平       CR>10,80度(左)/80度(右)標準         70度(上)/70度(下)以上       次平         大学オ       R.G.B. アナログ 0.7Vp-p. 75         同期       TL 正負         信号コネクタ       ミニD-Sub 15ピン         リキコントロール       メニュー、         オンスクリーンディスプレイ       DDC28         グッチパネル (オブション)       IntellTouch/AccuTouch /音響パルス認識         IntellTouch Plus       国産         愛皮       20% ~ 40% ( 23% F 104% F)         漫度       20% ~ 80% ( 結慮なし)         オンネロ       国皮         グラグアンドブレイ       国友         御勤条件       温度         10% ~ 90% ( 結慮なし)                                                                                                    |                           |             | 00⊓Z<br>1290 v 1024 @                                                                         |
| ネイティブ解像度       1280 x 1024         コントラスト比       800:1 (標準)         薄度       ノンタッチスクリーン:標準250 cd/m²、200cd/m²以上         IntelliTouch:標準 200 cd/m²、170cd/m²以上       音響パルス認識:標準225 cd/m²、170cd/m²以上         音響パルス認識:標準225 cd/m²、170cd/m²以上       音響パルス認識:標準225 cd/m²、170cd/m²以上         広答時間(Rise + Fall)       5ms (標準)、最大10ms         表示色数       16.7M         保野角       垂直         CR>10, 80度(上) / 80度(下)標準         70度(上) / 70度(T) 以上         水平       CR>10, 80度(上) / 80度(石)標準         70度(上) / 70度(T) 以上         水平       CR>10, 80度(上) / 80度(石)標準         70度(上) / 70度(T) 以上         水平       CR>10, 80度(L) / 80度(T)標準         70度(L) / 70度(T) 以上       X平         大力信号       ビデオ         同期       TL 正/負         賞号コネクタ       ミニD-Sub 15ビン         メニュー、       × 三山一ル         オンスクリーンディスプレイ       ントラスト、輝度、水平位置、垂直位置、鮮明さ、色温         グラグアンドプレイ       DDC28         タッチパネル (オプション)       IntelliTouch/AccuTouch /音響パルス認識         オー海海       空ぐ へ40°C (32°F ~ 104°F)         温度       20% ~ 80% (結露なし)         高度       ~3000メートル         温度       20% ~ 60°C (-4°F ~ 140°F)         温度       10% ~ 90% (結露なし) <t< th=""><th><ul> <li>ネイティブ解像度</li> <li>コントラスト比</li> <li>加度</li> <li>コントラスト比</li> <li>加度</li> <li>パンタッチスクリーン:標準250 cd/m<sup>2</sup>、200cd/m<sup>2</sup>以上</li> <li>IntelliTouch:標準 200 cd/m<sup>2</sup>、170cd/m<sup>2</sup>以上</li> <li>AccuTouch:標準 200 cd/m<sup>2</sup>、150cd/m<sup>2</sup>以上</li> <li>音響パルス認識:標準225 cd/m<sup>2</sup>、170cd/m<sup>2</sup>以上</li> <li>古電</li> <li>広答時間(Rise + Fall)</li> <li>表示色数</li> <li>16.7M</li> <li>視野角</li> <li>重直</li> <li>CR&gt;10,80度(上)/ 80度(T) 標準</li> <li>70度(上)/70度(T) 以上</li> <li>水平</li> <li>CR&gt;10,80度(左)/80度(右) 標準</li> <li>70度(左)/70度(T) 以上</li> <li>大月信号</li> <li>ビデオ</li> <li>R.G.B. アナログ 0.7Vp-p、75</li> <li>同期</li> <li>TTL 正/負</li> <li>ミニD-Sub 15ピン</li> <li>メニュー、▲、▶、選択、電源</li> <li>オンスクリーンディスプレイ</li> <li>コントラスト、輝度、水平位置、垂直位置、鮮明さ、色温</li> <li>ブラグアンドプレイ</li> <li>クッチパネル (オプション)</li> <li>IntelliTouch/AccuTouch /音響パルス認識</li> <li>IntelliTouch Plus</li> <li>ロック、OSD 時間、リコール</li> <li>言語: 英語、フランス語、ドイツ語、スペイン語、</li> <li>日本語</li> <li>マラック、60°C (4°F ~ 140°F)</li> <li>温度</li> <li>20% ~ 80% (結露なし)</li> <li>3000メートル</li> <li>保存条件</li> <li>温度</li> <li>20% ~ 80% (結露なし)</li> <li>343 x 415 x 51mm</li> <li>52Kg</li> <li>WL、CUL、TUV、CE、FCC、ICES-003, VCCI, C-Tick, NOM, アルゼンチンS-mark, CCC, 中国 RoHS, KC, PCH</li> </ul></th><th></th><th></th><th>60 75Hz</th></t<>                                                                                                    | <ul> <li>ネイティブ解像度</li> <li>コントラスト比</li> <li>加度</li> <li>コントラスト比</li> <li>加度</li> <li>パンタッチスクリーン:標準250 cd/m<sup>2</sup>、200cd/m<sup>2</sup>以上</li> <li>IntelliTouch:標準 200 cd/m<sup>2</sup>、170cd/m<sup>2</sup>以上</li> <li>AccuTouch:標準 200 cd/m<sup>2</sup>、150cd/m<sup>2</sup>以上</li> <li>音響パルス認識:標準225 cd/m<sup>2</sup>、170cd/m<sup>2</sup>以上</li> <li>古電</li> <li>広答時間(Rise + Fall)</li> <li>表示色数</li> <li>16.7M</li> <li>視野角</li> <li>重直</li> <li>CR&gt;10,80度(上)/ 80度(T) 標準</li> <li>70度(上)/70度(T) 以上</li> <li>水平</li> <li>CR&gt;10,80度(左)/80度(右) 標準</li> <li>70度(左)/70度(T) 以上</li> <li>大月信号</li> <li>ビデオ</li> <li>R.G.B. アナログ 0.7Vp-p、75</li> <li>同期</li> <li>TTL 正/負</li> <li>ミニD-Sub 15ピン</li> <li>メニュー、▲、▶、選択、電源</li> <li>オンスクリーンディスプレイ</li> <li>コントラスト、輝度、水平位置、垂直位置、鮮明さ、色温</li> <li>ブラグアンドプレイ</li> <li>クッチパネル (オプション)</li> <li>IntelliTouch/AccuTouch /音響パルス認識</li> <li>IntelliTouch Plus</li> <li>ロック、OSD 時間、リコール</li> <li>言語: 英語、フランス語、ドイツ語、スペイン語、</li> <li>日本語</li> <li>マラック、60°C (4°F ~ 140°F)</li> <li>温度</li> <li>20% ~ 80% (結露なし)</li> <li>3000メートル</li> <li>保存条件</li> <li>温度</li> <li>20% ~ 80% (結露なし)</li> <li>343 x 415 x 51mm</li> <li>52Kg</li> <li>WL、CUL、TUV、CE、FCC、ICES-003, VCCI, C-Tick, NOM, アルゼンチンS-mark, CCC, 中国 RoHS, KC, PCH</li> </ul>                                                                                                    |                           |             | 60 75Hz                                                                                       |
| ホレテスト比       800:1 (標準)         御度       200:1 (標準)         御度       200:1 (標準)         加水日本       Karting         御度       170cd/m²以上         AccuTouch:標準 200 cd/m², 170cd/m²以上         音響パルス認識 標準225 cd/m², 170cd/m²以上         音響パルス認識 標準225 cd/m², 170cd/m²以上         音響パルス認識 標準225 cd/m², 170cd/m²以上         古       16.7M         友示色数       16.7M         復野角       垂直         CR>10, 80度(上) / 70度(F)       以上         水平       CR>10, 80度(E) / 80度(F)         水平       CR>10, 80度(E) / 80度(F)         水平       CR>10, 80度(E) / 80度(F)         水平       CR>10, 80度(L) / 70度(G)         以上       大丁         水平       CR>10, 80度(L) / 70度(G)         次上       水平         CR>10, 80度(L) / 70度(G)       以上         スカ信号       ビデオ         RG.B. アナログ 0.7Vp-p、75       TTL 正/負         オンスクリーンディスプレイ       ントラスト、輝度、水平位電 垂直位置、鮮明さ、色温         グラグアンドプレイ       DDC28         パロシーレ       言語: 英語、フランス語、ドイツ語、スペイン語、日本語         プラグアンドプレイ       DDC28         小 チントマンドウレ       国度         変度       20% ~ 80% (結露なし)         高度       ~ 3000メール      <                                                                                                    | オントラスト比       700 (上) (標準)         薄度       800:1 (標準)         薄度       アンタッチスクリーン:標準250 cd/m <sup>2</sup> 、200cd/m <sup>2</sup> 以上         店を寄時間 (Rise + Fall)       AccuTouch:標準 225 cd/m <sup>2</sup> 、170cd/m <sup>2</sup> 以上         広答時間 (Rise + Fall)       方部(標準)、最大10ms         表示色数       16.7M         復野角       垂直         CR>10,80度(L) / 80度(T)       80度(T)         水平       CR>10,80度(L) / 80度(T)         方力信号       ビデオ         R.G.B. アナログ 0.7Vp-p, 75         同期       TTL 正負         信号コネクタ       ミニD-Sub 15ピン         メニュー、       、選択、電源         オンスクリーンディスプレイ       ロック、OSD 時間、リコール         ご (OSD) コントロール       ビデンマントラスト、輝度、水平位置、垂直位置、鮮明さ、色温         プラグアンドプレイ       DDC2B         クッチパネル (オプション)       IntelliTouch/AccuTouch /音響パルス認識         IntelliTouch/AccuTouch /音響パルス認識       IntelliTouch/AccuTouch /音響パルス認識         プラグアンドプレイ       DDC2B         クッチパネル (オプション)       IntelliTouch/AccuTouch /音響パルス認識         酸度       0% ~ 80% (結露なし)         高度       -20% ~ 60°C (4% ~ 140°F)         温度       10% ~ 90% (結露なし)         新羅       UL, CUL, TUV, CE, FCC, ICES-003, VCCI, C-Tick, NOM, アルゼンチンS-mark, CCC, 中国 RoHS, KC, NOM, アルゼンチンS-mark, CCC, 中国 RoHS, KC, NOM, アルゼンチンS-mark, CCC, 中国 RoHS, KC, NOM, アルゼンチンシ                                                                                                    | ネイティブ解侮産                  |             | 1280 x 1024                                                                                   |
| 薄度       フッタッチスクリーン:標準250 cd/m <sup>2</sup> 以上         加た目にのににていたい       標準 225 cd/m <sup>2</sup> 、170cd/m <sup>2</sup> 以上         広答時間(Rise + Fall)       石でにTouch:標準 225 cd/m <sup>2</sup> 、170cd/m <sup>2</sup> 以上         広答時間(Rise + Fall)       万ms (標準)、最大10ms         表示色数       16.7M         視野角       垂直         水平       CR>10,80度(上)/80度(下)標準         ア0度(上)/70度(下)以上       水平         水平       CR>10,80度(左)/80g(右)標準         70度(上)/70度(下)以上       水平         水平       CR>10,80g(左)/80g(右)標準         70度(左)/70度(右)以上       水平         ス力信号       ビデオ         RG.B. アナログ 0.7Vp-p、7€       TTL 正/負         富号コネクタ       ミニD-Sub 15ピン         メニュー、       、上、選択、電源         オンスクリーンディスプレイ       ントラスト、輝度、水平位置、垂直位置、鮮明さ、色温         グラグアンドプレイ       DDC28         パースプジョン)       IntelliTouch/AccuTouch /音響パルス認識         ボ目目面に合い       高度         マ3000メートル       温度         温度       20% ~ 80% (結露なし)         高度       -3000メートル         温度       10% ~ 90% (結露なし)         外形寸法 (HxWxD)       343 x415 x51mm         重量(細包前)       5.2Kg                                                                                                    | 御度       ひび、日、(県中)       ンタッチスクリーン:標準250 cd/m²、200cd/m²以上         加田目前のに、標準       225 cd/m²、170cd/m²以上         音響がルス認識:標準225 cd/m²、170cd/m²以上         音響がルス認識:標準225 cd/m²、170cd/m²以上         音響がルス認識:標準225 cd/m²、170cd/m²以上         方方の方不力         支示色数         16.7M         復野角       垂直         CR>10,80度(上)/70度(下)以上         水平       CR>10,80度(上)/80度(石)標準         70度(上)/70度(下)以上         水平       CR>10,80度(上)/80度(石)標準         70度(上)/70度(下)以上         水平       CR>10,80度(上)/80度(石)標準         70度(左)/70度(石)以上         水平       CR>10,80度(上)/80度(石)標準         70度(左)/70度(石)以上         水平       CR>10,80度(左)/80度(石)標準         70度(左)/70度(石)以上         水平       CR>10,80度(左)/80度(石)標準         70度(左)/70度(石)以上         メンスクリーンディスプレイ         フレラストロール       メニュー、         オントラスト、輝度、水平位置、垂直位置、鮮明さ、色温         プラグアンドプレイ       DDC2B         アリンドプレイ       DDC2B         アラントル       国産         プラグアンドプレイ       DDC2B         タッチパネル (オプション)       IntelliTouch/AccuTouch /音響パルス認識         「れた間下しいと、       「ロック、         変度       20% ~ 80% (結慮なし)         <                                                                                                    | コントラスト世                   |             | 800:1 ( / / / / / / / / / / / / / / / / / /                                                   |
| <ul> <li>AFQ</li> <li>AFQ</li> <li>AFQ</li> <li>AFQ</li> <li>AFQ</li> <li>AFQ</li> <li>AFQ</li> <li>AFQ</li> <li>AFQ</li> <li>AFQ</li> <li>IntelliTouch : 標準 225 cd/m<sup>2</sup> (170cd/m<sup>2</sup>以上<br/>音響パルス認識 : 標準225 cd/m<sup>2</sup> (170cd/m<sup>2</sup>以上<br/>音響パルス認識 : 標準225 cd/m<sup>2</sup> (170cd/m<sup>2</sup>以上<br/>音響パルス認識 : 標準225 cd/m<sup>2</sup> (170cd/m<sup>2</sup>以上<br/>方ms (標準) 、最大10ms</li> <li>AccuTouch : 標準 205 cd/m<sup>2</sup> (170cd/m<sup>2</sup>U)上</li> <li>Areurouch Plus : 標準225 cd/m<sup>2</sup> (170cd/m<sup>2</sup>U)上</li> <li>Sms (標準) 、最大10ms</li> <li>AccuTouch Plus : 標準225 cd/m<sup>2</sup> (170cd/m<sup>2</sup>U)上</li> <li>Sms (標準) 、最大10ms</li> <li>AccuTouch Plus : 標準225 cd/m<sup>2</sup> (170cd/m<sup>2</sup>U)上</li> <li>Sms (標準) 、最大10ms</li> <li>AccuTouch Plus : 標準225 cd/m<sup>2</sup> (170cd/m<sup>2</sup>U)L</li> <li>AccuTouch Plus : 標準225 cd/m<sup>2</sup> (170cd/m<sup>2</sup>U)L</li> <li>AccuTouch Plus : 標準225 cd/m<sup>2</sup> (170cd/m<sup>2</sup>U)L</li> <li>AccuTouch Plus : 標準225 cd/m<sup>2</sup> (170cd/m<sup>2</sup>U)L</li> <li>AccuTouch Plus : 標準225 cd/m<sup>2</sup> (170cd/m<sup>2</sup>U)L</li> <li>AccuTouch Plus : 標準225 cd/m<sup>2</sup> (170cd/m<sup>2</sup>U)L</li> <li>AccuTouch Plus : 標準225 cd/m<sup>2</sup> (170cd/m<sup>2</sup>U)L</li> <li>AccuTouch Plus : 標準225 cd/m<sup>2</sup> (170cd/m<sup>2</sup>U)L</li> <li>Areu</li> <li>Areu</li></ul>                                                                                                    | 加食       アンダングングングングングングングングングングングングングングングングングングン                                                                                                    | 海府                        |             | ((宗平))<br>((宗平))<br>((宗平))<br>((宗平))<br>((宗平))<br>((宗平))<br>((宗平))                            |
| 加速用での「、「菜= 200 cd/m <sup>2</sup> 、150cd/m <sup>2</sup> 以上         音響パルス認識:標準225 cd/m <sup>2</sup> 、170cd/m <sup>2</sup> 以上         音響パルス認識:標準225 cd/m <sup>2</sup> 、170cd/m <sup>2</sup> 以上         「ntelliTouch Plus:標準225 cd/m <sup>2</sup> 、170cd/m <sup>2</sup> 以上         方案時間(Rise + Fall)         表示色数         16.7M         復野角       垂直         CR>10,80度(上) / 80度(下)標準         70度(上) / 70度(下) 以上         水平       CR>10,80度(左) / 80度(石)標準         70度(上) / 70度(下) 以上         水平       CR>10,80度(左) / 80度(石)標準         70度(上) / 70度(石) 以上         入力信号       ビデオ         同期       TTL 正角         信号コネクタ       ミニD-Sub 15ピン         リヤコントロール       メニュー、         オンスクリーンディスプレイ       コントラスト、輝度、水平位置、垂直位置、鮮明さ、色温         (OSD) コントロール       度、位相、クロック、OSD 時間、リコール         言語:英語、フランス語、ドイツ語、スペイン語、       日本語         プラグアンドプレイ       DDC28         タッチパネル (オプション)       IntelliTouch / 音響パルス認識         IntelliTouch Plus       O°C ~ 40°C (32°F ~ 104°F)         湿度       20% ~ 80% (結露なし)         高度       ~ 3000 メートル         爆度       20°C ~ 60°C (-4°F ~ 140°F)         湿度       10% ~ 90% (結露なし)         外形寸法 (HxWxD)       343 x 415 x 51mm         重量(棚包前)       5.2Kg <th>広客時間(Rise + Fall)       AccuTouch:振華 200 cdm<sup>2</sup>、150cdm<sup>2</sup>以上         音響パルス認識:標準225 cd/m<sup>2</sup>、170cd/m<sup>2</sup>以上         音響パルス認識:標準225 cd/m<sup>2</sup>、170cd/m<sup>2</sup>以上         方本色数       16.7M         復野角       垂直         CR&gt;10,80度(上)/80度(下) 標準         70度(上)/70度(下)以上         水平       CR&gt;10,80度(上)/80度(下)標準         70度(上)/70度(下)以上         水平       CR&gt;10,80度(上)/80度(石)標準         70度(上)/70度(古)以上         水平       CR&gt;10,80度(上)/80度(石)標準         70度(上)/70度(古)以上         水平       CR&gt;10,80度(上)/80度(石)標準         70度(上)/70度(石)以上         水平       CR&gt;10,80度(上)/80度(石)標準         70度(上)/70度(石)以上         メ平       CR&gt;10,80度(上)/80度(石)標準         70度(上)/70度(石)以上       NL         メーントラントのの       メニュー、         メニュー、       ×         メニュー、       ×         ブラブアンドブレイ       DDC2B         パクリック、OSD 時間、リコール         吉 芝語: 英語、ブランス語、ドイツ語、スペイン語、         プラグアンドプレイ       DDC2B         クリッチパネル (オプション)         IntelliTouch/AccuTouch /音響パルス認識         「alge       -20% ~ 60% (結露なし)         高度       ~3000メートル         温度       20% ~ 60% (結露なし)         外形寸法(HxWxD)       343 x 415 x 51mm&lt;</th> <th></th> <th></th> <th>IntelliTouch:博淮 225 cd/m<sup>2</sup> 170cd/m<sup>2</sup>以上</th>                                                                                                    | 広客時間(Rise + Fall)       AccuTouch:振華 200 cdm <sup>2</sup> 、150cdm <sup>2</sup> 以上         音響パルス認識:標準225 cd/m <sup>2</sup> 、170cd/m <sup>2</sup> 以上         音響パルス認識:標準225 cd/m <sup>2</sup> 、170cd/m <sup>2</sup> 以上         方本色数       16.7M         復野角       垂直         CR>10,80度(上)/80度(下) 標準         70度(上)/70度(下)以上         水平       CR>10,80度(上)/80度(下)標準         70度(上)/70度(下)以上         水平       CR>10,80度(上)/80度(石)標準         70度(上)/70度(古)以上         水平       CR>10,80度(上)/80度(石)標準         70度(上)/70度(古)以上         水平       CR>10,80度(上)/80度(石)標準         70度(上)/70度(石)以上         水平       CR>10,80度(上)/80度(石)標準         70度(上)/70度(石)以上         メ平       CR>10,80度(上)/80度(石)標準         70度(上)/70度(石)以上       NL         メーントラントのの       メニュー、         メニュー、       ×         メニュー、       ×         ブラブアンドブレイ       DDC2B         パクリック、OSD 時間、リコール         吉 芝語: 英語、ブランス語、ドイツ語、スペイン語、         プラグアンドプレイ       DDC2B         クリッチパネル (オプション)         IntelliTouch/AccuTouch /音響パルス認識         「alge       -20% ~ 60% (結露なし)         高度       ~3000メートル         温度       20% ~ 60% (結露なし)         外形寸法(HxWxD)       343 x 415 x 51mm<                                                                                                    |                           |             | IntelliTouch:博淮 225 cd/m <sup>2</sup> 170cd/m <sup>2</sup> 以上                                 |
| 本答時間(Rise + Fall)       音響パルス認識:標準225 cd/m <sup>2</sup> 、170cd/m <sup>2</sup> 以上         広答時間(Rise + Fall)       5ms (標準)、最大10ms         表示色数       16.7M         視野角       垂直         水平       CR>10,80度(上)/80度(下)標準         70度(上)/70度(下)以上         水平       CR>10,80度(左)/80度(石)標準         70度(左)/70度(下)以上         水平       CR>10,80度(左)/80度(石)標準         70度(左)/70度(石)以上         大力信号       ビデオ         同期       TTL 正/負         常日・コントロール       メニュー、         オンスクリーンディスプレイ       ントラスト、輝度、水平位置、垂直位置、鮮明さ、色温         (OSD) コントロール       度、位相、クロック、OSD 時間、リコール         言語: 英語、フランス語、ドイツ語、スペイン語、       日本語         プラグアンドプレイ       DDC28         パロシードロール       国度         20% ~ 40°C (32°F ~ 104°F)         湿度       20% ~ 80% (結露なし)         高度       ~3000 メートル         保存条件       温度         20°C ~ 60°C (-4°F ~ 140°F)         温度       10% ~ 90% (結露なし)         外形寸法 (HXWXD)       343 x 415 x 51mm         重量 (梱包前)       5.2Kg                                                                                                    | Activity       第二章 2025 cd/m <sup>2</sup> 、170cd/m <sup>2</sup> 以上         音響パルス認識:標準225 cd/m <sup>2</sup> 、170cd/m <sup>2</sup> 以上         店番薯パルス認識:標準225 cd/m <sup>2</sup> 、170cd/m <sup>2</sup> 以上         Sms (標準)、最大10ms         表示色数         16.7M         複野角       垂直         CR>10,80度(上)/80度(F)標準         70度(上)/70度(F)以上         水平       CR>10,80度(C)/80度(G)標準         70度(L)/70度(F)以上         水平       CR>10,80度(C)/80度(G)標準         70度(L)/70度(F)以上         水平       CR>10,80度(C)/80度(G)標準         70度(L)/70度(F)以上       次平         ス中       アウ(C)/70度(G)以上         入力信号       ビデオ         同期       TTL 正/負         オンスクリーンディスプレイ       ントラスト、輝度、水平位置、垂直位置、鮮明さ、色温         (OSD) コントロール       メニュー、         オンスクリーンディスプレイ       フランス語、ドイツ語、スペイン語、         ロレトラント       声話: 英語、フランス語、ドイツ語、スペイン語、         ブラグアンドプレイ       DDC2B         タッチパネル (オプション)       IntelliTouch/AccuTouch /音響パルス認識         IntelliTouch/AccuTouch /音響パルス認識       IntelliTouch Plus         酸度       0% ~ 80% (結露なし)         高度       ~ 3000メートル         温度       20% ~ 80% (結露なし)         外形寸法 (HxWxD)       343 x 415 x 51mm         重量 (棚包前)       5.2Kg                                                                                                    |                           |             | Accuracional : 標準 220 cd/m 、170cd/m 以上                                                        |
| 広答時間 (Rise + Fall)       IntelliTouch Plus : 標準225 cd/m²、170cd/m²以上         広答時間 (Rise + Fall)       5ms (標準)、最大10ms         表示色数       16.7M         視野角       垂直         水平       CR>10, 80度(上) / 80度(下) 標準         70度(上) / 70度(下) 以上       水平         人力信号       ビデオ         同期       TTL 正/負         信号コネクタ       ミニD-Sub 15ピン         リヤコントロール       メニュー、          オンスクリーンディスプレイ       コントラスト、輝度、水平位置、垂直位置、鮮明さ、色温         (OSD) コントロール       ビデオ         プラグアンドプレイ       DDC2B         タッチパネル (オプション)       IntelliTouch AccuTouch /音響パルス認識         パロロール       富度         マミの%        名の% (結露なし)         高度       ~3,000 メートル         保存条件       温度         加空に       20°C ~ 60°C (-4°F ~ 140°F)         温度       10% ~ 90% (結露なし)         外形寸法 (HxWxD)       343 x 415 x 51mm         重量 (棚包前)       5.2Kg                                                                                                    | 広答時間 (Rise + Fall)       IntelliTouch Plus : 標準225 cdm²、170cd/m²以上         広答時間 (Rise + Fall)       5ms (標準)、最大10ms         表示色数       16.7M         視野角       垂直         水平       CR>10,80度(上) / 80度(下)標準         70度(上) / 70度(下)以上       水平         水平       CR>10,80度(左) / 80度(右)標準         70度(左) / 70度(石)以上       水平         人力信号       ビデオ         同期       TL 正/負         信号コネクタ       ミニD-Sub 15ビン         リヤコントロール       メニュー、         オンスクリーンディスプレイ       コントラスト、輝度、水平位置、垂直位置、鮮明さ、色温         (OSD) コントロール       ビデオ         プラグアンドプレイ       DDC2B         タッチパネル (オプション)       IntelliTouch/AccuTouch /音響パルス認識         IntelliTouch/AccuTouch /音響パルス認識       IntelliTouch/AccuTouch /音響パルス認識         高度       ~3000メートル         慶度       20% ~ 80% (結露なし)         高度       ~3000メートル         健皮       20% ~ 60°C (4ºF ~ 140°F)         温度       20% ~ 80% (結露なし)         高度       70% ~ 90% (結露なし)         外形寸法 (HxWxD)       343 x 415 x 51mm         重量 (梱包前)       5.2Kg         認証       UL、CUL、TUV、CE、FCC、ICES-003、VCCI、C-Tick、NOM, アルゼンチンS-mark、CCC、中国 RoHS、KC、                                                                                                    |                           |             | Accurouch. 保毕 200 cu/m 、150cu/m 以上<br>立郷パルフ辺禁・博淮225 od/m <sup>2</sup> 170od/m <sup>2</sup> 以上 |
| 応客時間 (Rise + Fall)<br>表示色数<br>初子角<br>重直<br>た客時間 (Rise + Fall)<br>素示色数<br>初子<br>和型<br>た客時間 (Rise + Fall)<br>素示色数<br>初子<br>和型<br>た客時間 (Rise + Fall)<br>素示色数<br>16.7M<br>CR>10, 80度(上) / 80度(下) 標準<br>70度(上) / 70度(下) 以上<br>水平<br>CR>10, 80度(左) / 80度(石) 標準<br>70度(左) / 70度(石) 以上<br>R.G.B. アナログ 0.7Vp-p、7E<br>同期<br>TTL 正/角<br>常号コネクタ<br>リヤコントロール<br>オンスクリーンディスプレイ<br>(OSD) コントロール<br>素語、フランス語、ドイツ語、スペイン語、<br>日本語<br>プラグアンドプレイ<br>クロック、OSD 時間、リコール<br>言語 : 英語、フランス語、ドイツ語、スペイン語、<br>日本語<br>プラグアンドプレイ<br>クロック、OSD 時間、リコール<br>言語 : 英語、フランス語、ドイツ語、スペイン語、<br>日本語<br>プラグアンドプレイ<br>クロック、OSD 時間、リコール<br>言語 : 英語、フランス語、ドイツ語、スペイン語、<br>日本語<br>プラグアンドプレイ<br>クロック、OSD 時間、リコール<br>言語 : 英語、フランス語、ドイツ語、スペイン語、<br>日本語<br>プラグアンドプレイ<br>クDC28<br>IntelliTouch/AccuTouch /音響パルス認識<br>IntelliTouch Plus<br>の°C ~ 40°C (32°F ~ 104°F)<br>温度<br>20% ~ 80% (結露なし)<br>高度<br>~ 3,000 × トル<br>温度<br>10% ~ 90% (結露なし)<br>外形寸法 (HxWxD)<br>重量 (棚包前)<br>5.2Kg                                                                                                    | 応答時間 (Rise + Fall)<br>表示色数<br>初野角 垂直 CR>10,80度(上) / 80度(下)標準<br>70度(上) / 70度(下)以上<br>水平 CR>10,80度(上) / 80度(石)標準<br>70度(上) / 70度(石)以上<br>水平 CR>10,80度(L) / 80度(石)標準<br>70度(左) / 70度(石)以上<br>大丁 CR>10,80度(L) / 80度(石)標準<br>70度(左) / 70度(石)以上<br>RCB. アナログ 0.7Vp-p、75<br>同期 TTL $E/f_{\pm}$<br>信号コネクタ ミニD-Sub 15ピン<br>リヤコントロール メニュー、◀、▶、選択、電源<br>オンスクリーンディスプレイ コントラスト、輝度、水平位置、垂直位置、鮮明さ、色温<br>(OSD) コントロール 差話: 英語、フランス語、ドイツ語、スペイン語、<br>日本語<br>プラグアンドプレイ DDC2B<br>クッチパネル (オプション) IntelliTouch/AccuTouch /音響パルス認識<br>IntelliTouch Plus<br>稼動条件 温度 0°C ~ 40°C (32°F ~ 104°F)<br>湿度 10% ~ 90% (結露なし)<br>高度 ~ 3,000 × hル<br>操存条件 温度 10% ~ 90% (結露なし)<br>343 x 415 x 51mm<br>重量 (梱包前)<br>認証 UL、CUL、TUV、CE、FCC、ICES-003、VCCI、C-Tick、<br>NOM、アルゼンチンS-mark、CCC、中国 RoHS、KC、                                                                                                    |                           |             | 目書ハルヘ記載・標準225 cd/ml 、170cd/ml 以上                                                              |
| 応各時間 (Rise + Fail)       5ms (標準)、最入10ms         表示色数       16.7M         視野角       垂直       CR>10,80度(上) / 80度(下)標準         水平       CR>10,80度(左) / 80度(石)標準         70度(左) / 70度(右)以上       R.G.B. アナログ 0.7Vp-p、75         同期       TTL 正/負         信号コネクタ       ミニD-Sub 15ピン         リヤコントロール       メニュー、◀、▶、選択、電源         オンスクリーンディスプレイ       コントラスト、輝度、水平位置、垂直位置、鮮明さ、色温         (OSD) コントロール       ビデオ         オシスクリーンディスプレイ       コントラスト、輝度、水平位置、垂直位置、鮮明さ、色温         プラグアンドプレイ       DDC2B         タッチパネル (オプション)       IntelliTouch/AccuTouch /音響パルス認識         IntelliTouch /AccuTouch /音響パルス認識       IntelliTouch / AccuTouch /音響パルス認識         酸動条件       温度       20% ~ 80% (結露なし)         高度       ~3,000メート/レ         保存条件       温度       20°C ~ 60°C (-4°F ~ 140°F)         温度       10% ~ 90% (結露なし)         外形寸法 (HxWxD)       343 x 415 x 51mm         重量 (梱包前)       5.2Kg                                                                                                    | 応告時間((Rise + Fail)       Sins (標単)、 取入10hs         表示色数       16.7M         視野角       垂直       CR>10, 80度(上) / 80度(古) 標準         パワ度(上) / 70度(古) 以上       水平         人力信号       ビデオ       R.G.B. アナログ 0.7Vp-p、7€         同期       TTL 正/負         信号コネクタ       ミニD-Sub 15ピン         リヤコントロール       メニュー、◀、▶、選択、電源         オンスクリーンディスプレイ       コントラスト、輝度、水平位置、垂直位置、鮮明さ、色温         (OSD) コントロール       ビデオ         オシスクリーンディスプレイ       ロントラスト、輝度、水平位置、垂直位置、鮮明さ、色温         プラグアンドプレイ       DDC2B         タッチパネル (オプション)       IntelliTouch/AccuTouch /音響パルス認識         パロピート       温度         20% ~ 80% (結露なし)       高度         高度       ~3000 メートル         保存条件       温度         10% ~ 90% (結露なし)       343 x 415 x 51mm         重量 (梱包前)       5.2Kg         認証       UL, CUL, TUV, CE, FCC, ICES-003, VCCI, C-Tick, NOM, アルゼンチンS-mark, CCC, 中国 RoHS, KC, DEM                                                                                                    |                           |             | Intelli Touch Plus: 惊嘩225 cu/m <sup>-</sup> 、 170cu/m 以上                                      |
| 表示色数     16./M       視野角     垂直     CR>10,80度(上) / 80度(下)標準       水平     CR>10,80度(上) / 70度(下)以上       水平     CR>10,80度(上) / 80度(石)標準       70度(上) / 70度(右)以上        入力信号     ビデオ     R.G.B. アナログ 0.7Vp-p、7€       同期     TTL 正/負       信号コネクタ     ミニD-Sub 15ピン       リヤコントロール     メニュー、◀、▶、選択、電源       オンスクリーンディスプレイ     コントラスト、輝度、水平位置、垂直位置、鮮明さ、色温       (OSD) コントロール     メニュー、◀、▶、選択、電源       オンスクリーンディスプレイ     コントラスト、輝度、水平位置、垂直位置、鮮明さ、色温       プラグアンドプレイ     DDC2B       タッチパネル (オプション)     IntelliTouch/AccuTouch /音響パルス認識       IntelliTouch Plus     0°C ~ 40°C (32°F ~ 104°F)       湿度     0°C ~ 40°C (32°F ~ 104°F)       温度     20% ~ 80% (結露なし)       高度     ~3,000メートル       保存条件     温度     20°C ~ 60°C (-4°F ~ 140°F)       温度     10% ~ 90% (結露なし)     343 x 415 x 51mm       重量(梱包前)     5.2Kg                                                                                                    | 表示色数     10.7M       視野角     垂直     CR>10, 80度(上) / 80度(下) 標準       水平     CR>10, 80度(上) / 70度(上) / 80度(古) 標準       70度(上) / 70度(上) / 70度(力) 以上     水平       入力信号     ビデオ     R.G.B. アナログ 0.7Vp-p、75       同期     TTL 正/負       信号コネクタ     ミニD-Sub 15ピン       リヤコントロール     メニュー、◀、▶、選択、電源       オンスクリーンディスプレイ     コントラスト、輝度、水平位置、垂直位置、鮮明さ、色温       (OSD) コントロール     メニュー、◀、▶、選択、電源       プラグアンドプレイ     DDC28       グッチパネル (オプション)     IntelliTouch/AccuTouch /音響パルス認識       IntelliTouch Plus     NOK < 10.9%       豪勤条件     温度       温度     20% ~ 80% (結露なし)       高度     ~3,000 メートル       保存条件     温度       10% ~ 90% (結露なし)     343 x 415 x 51mm       重量 (梱包前)     5.2Kg       認証     UL, CUL, TUV, CE, FCC, ICES-003, VCCI, C-Tick, NOM, アルゼンチンS-mark, CCC, 中国 RoHS, KC, DUN                                                                                                    | 心合守间(RISe + Fall)<br>まごを新 |             | SMS(標準)、取入TUMS                                                                                |
| <ul> <li>(視野角 垂直 CR&gt;10,80度(上)/80度(上)/80度(下)県準<br/>70度(上)/70度(下)以上</li> <li>水平 CR&gt;10,80度(左)/80度(右)標準<br/>70度(左)/70度(右)以上</li> <li>入力信号 ビデオ R.G.B. アナログ 0.7Vp-p、75<br/>同期 TTL 正/負</li> <li>信号コネクタ ミニD-Sub 15ピン<br/>メニュー、◀、▶、選択、電源<br/>オンスクリーンディスプレイ コントラスト、輝度、水平位置、垂直位置、鮮明さ、色温<br/>(OSD) コントロール 差話: 支語、フランス語、ドイツ語、スペイン語、<br/>日本語</li> <li>プラグアンドプレイ DDC28</li> <li>タッチパネル(オプション)</li> <li>IntelliTouch/AccuTouch /音響パルス認識<br/>IntelliTouch Plus</li> <li>稼動条件 温度 0°C ~ 40°C (32°F ~ 104°F)</li> <li>湿度 20% ~ 80% (結露なし)</li> <li>高度 ~ 3,000メートル</li> <li>保存条件 温度 10% ~ 90% (結露なし)</li> <li>外形寸法 (HxWxD) 343 x 415 x 51mm</li> <li>重量(梱包前) 5.2Kg</li> </ul>                                                                                                    | <ul> <li>(提野角 垂直 CR&gt;10, 80度(E) / 80度(E) / 80度(F) 標準</li></ul>                                                                                                    | <b>衣</b> 亦巴剱              |             | 16./M                                                                                         |
| 水平     CR>10,80度(左) / 70度(右) 以上       水平     CR>10,80度(左) / 80度(右) 標準       70度(左) / 70度(右) 以上     R.G.B. アナログ 0.7Vp-p、75       同期     TTL 正/負       信号コネクタ     ミニD-Sub 15ピン       メニュー、     メニュー、、       オンスクリーンディスプレイ     コントラスト、輝度、水平位置、垂直位置、鮮明さ、色温       (OSD) コントロール     度、位相、クロック、OSD 時間、リコール       プラグアンドプレイ     DDC2B       タッチパネル (オプション)     IntelliTouch/AccuTouch /音響パルス認識       前度     ~3,000メートル       温度     20% ~ 80% (結露なし)       高度     ~3,000メートル       保存条件     温度       塩度     10% ~ 90% (結露なし)       外形寸法 (HxWxD)     343 x 415 x 51mm       重量 (梱包前)     5.2Kg                                                                                                    | 小平 $70g(E)/70g(F)$ 以上         水平       CR>10,80g(左)/80g(右) 標準         70g(左)/70g(右) 以上       R.G.B. アナログ 0.7Vp-p、7E         同期       TTL $E/4$ 信号コネクタ       ミニD-Sub 15ピン         リヤコントロール       メニュー、◀、▶、選択、電源         オンスクリーンディスプレイ       コントラスト、輝度、水平位置、垂直位置、鮮明さ、色温         (OSD) コントロール       どデオ         プラグアンドプレイ       DDC2B         タッチパネル (オプション)       IntelliTouch/AccuTouch /音響パルス認識         IntelliTouch Plus       0°C ~ 40°C (32°F ~ 104°F)         湿度       20% ~ 80% (結露なし)         高度       ~3,000 メートル         保存条件       温度         10% ~ 90% (結露なし)       343 x 415 x 51mm         重量 (梱包前)       5.2Kg         認証       UL、CUL、TUV、CE、FCC、ICES-003、VCCI、C-Tick、NOM、アルゼンチンS-mark、CCC、中国 RoHS、KC、                                                                                                    | 倪野角                       | <u> 理</u> 直 | CR>10,80度(上)/ 80度(下) 標準                                                                       |
| 水平     CR>10,80度(左) / 80度(右) 標準       70度(左) / 70度(右) 以上     R.G.B. アナログ 0.7Vp-p、75       同期     TTL 正/負       信号コネクタ     ミニD-Sub 15ピン       リヤコントロール     メニュー、       オンスクリーンディスプレイ     コントラスト、輝度、水平位置、垂直位置、鮮明さ、色温       (OSD) コントロール     度、位相、クロック、OSD 時間、リコール       言語: 英語、フランス語、ドイツ語、スペイン語、       プラグアンドプレイ     DDC2B       タッチパネル (オプション)     IntelliTouch/AccuTouch /音響パルス認識       IntelliTouch Plus     0°C ~ 40°C (32°F ~ 104°F)       湿度     20% ~ 80% (結露なし)       高度     ~3,000メートル       保存条件     温度     20°C ~ 60°C (-4°F ~ 140°F)       湿度     10% ~ 90% (結露なし)       外形寸法 (HxWxD)     343 x 415 x 51mm       重量 (梱包前)     5.2Kg                                                                                                    | 水平       CR>10,80度(左) / 80度(左) / 80度(左) 標準         70度(左) / 70度(右) 以上       R.G.B. アナログ 0.7Vp-p、7€         同期       TTL $E/4$ 信号コネクタ       ミニD-Sub 15ピン         リヤコントロール       メニュー、◀、▶、選択、電源         オンスクリーンディスプレイ       コントラスト、輝度、水平位置、垂直位置、鮮明さ、色温         (OSD) コントロール       ビデオ         アラグアンドプレイ       ロントラスト、輝度、水平位置、垂直位置、鮮明さ、色温         プラグアンドプレイ       DDC2B         タッチパネル (オプション)       IntelliTouch/AccuTouch /音響パルス認識         IntelliTouch       Plus         家動条件       温度         温度       0°C ~ 40°C (32°F ~ 104°F)         温度       20% ~ 80% (結露なし)         高度       ~3,000メートル         保存条件       温度         重量(梱包前)       5.2Kg         認証       UL、CUL、TUV、CE、FCC、ICES-003、VCCI、C-Tick、NOM、アルゼンチンS-mark、CCC、中国 RoHS、KC、                                                                                                    |                           | ·           | 70度(上)770度(下)以上                                                                               |
| 70度(左) / 70度(右) 以上         入力信号       ビデオ         同期       TTL 正/負         信号コネクタ       ミニD-Sub 15ピン         リヤコントロール       メニュー、         オンスクリーンディスプレイ       コントラスト、輝度、水平位置、垂直位置、鮮明さ、色温         (OSD) コントロール       ビデオ         プラグアンドプレイ       ロDC2B         タッチパネル (オプション)       IntelliTouch/AccuTouch /音響パルス認識         IntelliTouch Plus       0°C ~ 40°C (32°F ~ 104°F)         湿度       20% ~ 80% (結露なし)         高度       ~3,000 メートル         保存条件       温度         塩度       10% ~ 90% (結露なし)         外形寸法 (HxWxD)       343 x 415 x 51mm         重量 (梱包前)       5.2Kg                                                                                                    | 70度(左) / 70度(右) 以上入力信号ビデオ<br>同期R.G.B. アナログ 0.7Vp-p、75同期TTL $E/4$ 信号コネクタミニD-Sub 15ピンリヤコントロールメニュー、 $\blacktriangleleft$ 、 ▶、選択、電源オンスクリーンディスプレイコントラスト、輝度、水平位置、垂直位置、鮮明さ、色温<br>度、位相、クロック、OSD 時間、リコール<br>言語:英語、フランス語、ドイツ語、スペイン語、<br>日本語プラグアンドプレイDDC2Bタッチパネル (オプション)IntelliTouch/AccuTouch /音響パルス認識<br>IntelliTouch Plus稼動条件温度<br>温度20% ~ 80% (結露なし)<br>高度~3,000メートル保存条件<br>温度20% ~ 60°C (-4°F ~ 140°F)<br>温度強重10% ~ 90% (結露なし)外形寸法 (HxWxD)343 x 415 x 51mm重量(梱包前)5.2Kg<br>UL、CUL、TUV、CE、FCC、ICES-003、VCCI、C-Tick、<br>NOM、アルゼンチンS-mark、CCC、中国 RoHS、KC、<br>DOCM                                                                                                    |                           | 水平          | CR>10,80度(左)/80度(石)標準                                                                         |
| 入力信号ビデオ<br>同期R.G.B. アナログ 0.7Vp-p、7€<br>TTL $E/4$ 信号コネクタ第二D-Sub 15ピン<br>メニュー、リヤコントロールメニュー、オンスクリーンディスプレイコントラスト、輝度、水平位置、垂直位置、鮮明さ、色温<br>度、位相、クロック、OSD 時間、リコール<br>言語:英語、フランス語、ドイツ語、スペイン語、<br>日本語プラグアンドプレイDDC2Bタッチパネル (オプション)IntelliTouch/AccuTouch /音響パルス認識<br>IntelliTouch Plus稼動条件温度<br>温度20% ~ 80%(結露なし)<br>~ 3,000メートル痛度<br>星度-20°C ~ 60°C (-4°F ~ 140°F)<br>温度加米 寸法 (HxWxD)343 x 415 x 51mm<br>5.2Kg                                                                                                    | 入力信号       ビデオ       R.G.B. $T \neq \mu 0$ 0.7Vp-p. 7€         同期       TTL $E/4$ 信号コネクタ       ミニD-Sub 15ピン         リヤコントロール       メニュー、       、         オンスクリーンディスプレイ       コントラスト、輝度、水平位置、垂直位置、鮮明さ、色温         (OSD) コントロール       度、位相、クロック、OSD 時間、リコール         ご方グアンドプレイ       DDC2B         タッチパネル (オプション)       IntelliTouch/AccuTouch /音響パルス認識         ボ目間       運度         20% ~ 80%       (結露なし)         高度       ~3,000メートル         保存条件       温度         加速度       10% ~ 90%         「細型前)       5.2Kg         認証       UL、CUL、TUV、CE、FCC、ICES-003、VCCI、C-Tick、NOM、アルゼンチンS-mark、CCC、中国 RoHS、KC、DOM                                                                                                    |                           |             | 70度(左) / 70度(右) 以上                                                                            |
| 同期     TTL 正/負       信号コネクタ     ミニD-Sub 15ピン       リヤコントロール     メニュー、◀、▶、選択、電源       オンスクリーンディスプレイ     コントラスト、輝度、水平位置、垂直位置、鮮明さ、色温       (OSD) コントロール     度、位相、クロック、OSD 時間、リコール       言語:英語、フランス語、ドイツ語、スペイン語、     日本語       プラグアンドプレイ     DDC2B       タッチパネル (オプション)     IntelliTouch/AccuTouch /音響パルス認識       前度     0℃ ~ 40℃ (32℃ F ~ 104℃ F)       湿度     20% ~ 80% (結露なし)       高度     ~3,000 メートル       保存条件     温度       10% ~ 90% (結露なし)     343 x 415 x 51mm       重量 (梱包前)     5.2Kg                                                                                                    | 同期TTL $E/4$ 信号コネクタミニD-Sub 15ピンリヤコントロールメニュー、◀、▶、選択、電源オンスクリーンディスプレイコントラスト、輝度、水平位置、垂直位置、鮮明さ、色温(OSD) コントロール度、位相、クロック、OSD 時間、リコール言語:英語、フランス語、ドイツ語、スペイン語、<br>日本語日本語プラグアンドプレイ<br>タッチパネル (オプション)DDC2Bパワンドブレイ<br>原度0°C ~ 40°C ( $32°F ~ 104°F$ )湿度<br>高度 $20% ~ 80%$ (結露なし)高度<br>福度 $-20°C ~ 60°C (-4°F ~ 140°F)$ 湿度<br>温度10% ~ 90% (結露なし)外形寸法 (HxWxD) $343 \times 415 \times 51mm$ 重量 (梱包前)5.2Kg認証UL、CUL、TUV、CE、FCC、ICES-003、VCCI、C-Tick、<br>NOM、アルゼンチンS-mark、CCC、中国 RoHS、KC、                                                                                                    | 入力信号                      | ビデオ         | R.G.B. アナログ 0.7Vp-p、75                                                                        |
| <ul> <li>信号コネクタ</li> <li>ミニD-Sub 15ピン</li> <li>メニュー、▲、▶、選択、電源</li> <li>コントラスト、輝度、水平位置、垂直位置、鮮明さ、色温</li> <li>ウロック、OSD 時間、リコール</li> <li>言語:英語、フランス語、ドイツ語、スペイン語、</li> <li>日本語</li> <li>プラグアンドプレイ</li> <li>タッチパネル (オプション)</li> <li>加telliTouch/AccuTouch /音響パルス認識</li> <li>IntelliTouch Plus</li> <li>の°C ~ 40°C (32°F ~ 104°F)</li> <li>温度</li> <li>高度</li> <li>~3,000メートル</li> <li>保存条件</li> <li>温度</li> <li>小(HxWxD)</li> <li>343 x 415 x 51mm</li> <li>5.2Kg</li> </ul>                                                                                                    | 信号コネクタ       ミニD-Sub 15ピン         リヤコントロール       メニュー、         オンスクリーンディスプレイ       コントラスト、輝度、水平位置、垂直位置、鮮明さ、色温         (OSD) コントロール       度、位相、クロック、OSD 時間、リコール         言語:英語、フランス語、ドイツ語、スペイン語、         プラグアンドプレイ       DDC2B         タッチパネル (オプション)       IntelliTouch/AccuTouch /音響パルス認識         前telliTouch Plus       0°C ~ 40°C (32°F ~ 104°F)         湿度       20% ~ 80% (結露なし)         高度       ~3,000 メートル         保存条件       温度         塩度       10% ~ 90% (結露なし)         外形寸法 (HxWxD)       343 x 415 x 51mm         重量 (梱包前)       5.2Kg         認証       UL、CUL、TUV、CE、FCC、ICES-003、VCCI、C-Tick、         NOM、アルゼンチンS-mark、CCC、中国 RoHS、KC、                                                                                                    |                           | 同期          | TTL 正/負                                                                                       |
| <ul> <li>リヤコントロール</li> <li>オンスクリーンディスプレイ</li> <li>(OSD) コントロール</li> <li>プラグアンドプレイ</li> <li>タッチパネル (オプション)</li> <li>稼動条件</li> <li>温度</li> <li>倍度</li> <li>イシントラスト、輝度、水平位置、垂直位置、鮮明さ、色温</li> <li>皮、位相、クロック、OSD 時間、リコール</li> <li>言語:英語、フランス語、ドイツ語、スペイン語、日本語</li> <li>DDC2B</li> <li>の℃ ~ 40°C (32°F ~ 104°F)</li> <li>温度</li> <li>20% ~ 80% (結露なし)</li> <li>高度</li> <li>~3,000メートル</li> <li>保存条件</li> <li>温度</li> <li>10% ~ 90% (結露なし)</li> <li>343 x 415 x 51mm</li> <li>重量(梱包前)</li> <li>メニュー、 </li> <li>メニュー、 </li> <li>メニュー、 </li> <li>メニュー、 </li> <li>メニュー、 </li> <li>マントラスト、輝度、水平位置、垂直位置、鮮明さ、色温</li> <li>ロントラスト、</li> <li>アロック、OSD 時間、リコール</li> <li>言語: 英語、フランス語、ドイツ語、スペイン語、</li> <li>日本語</li> <li>ロントラスト、</li> <li>ロントラスト、</li> <li>マントラスト、</li> <li>アントラスト、</li> <li>アントラス・</li> <li>アントラスト、</li> <li>アントラス・</li> <li>アントラス・</li> <li>アントラス・</li> <li>アントラン・</li> <li>アントラン・</li></ul>                                                                                                    | <ul> <li>リヤコントロール</li> <li>オンスクリーンディスプレイ</li> <li>(OSD) コントロール</li> <li>プラグアンドプレイ</li> <li>タッチパネル (オプション)</li> <li>Rtelli Touch/AccuTouch /音響パルス認識</li> <li>IntelliTouch/AccuTouch /音響パルス認識</li> <li>IntelliTouch Plus</li> <li>0°C ~ 40°C (32°F ~ 104°F)</li> <li>20% ~ 80% (結露なし)</li> <li>高度</li> <li>~3,000メートル</li> <li>保存条件</li> <li>温度</li> <li>10% ~ 90% (結露なし)</li> <li>343 x 415 x 51mm</li> <li>重量(梱包前)</li> <li>認証</li> <li>UL、CUL、TUV、CE、FCC、ICES-003、VCCI、C-Tick、NOM、アルゼンチンS-mark、CCC、中国 RoHS、KC、</li> </ul>                                                                                                    | 信号コネクタ                    |             | ミニ <b>D-Sub 15</b> ピン                                                                         |
| オンスクリーンディスプレイ       コントラスト、輝度、水平位置、垂直位置、鮮明さ、色温         (OSD) コントロール       度、位相、クロック、OSD 時間、リコール         言語:英語、フランス語、ドイツ語、スペイン語、         プラグアンドプレイ       DDC2B         タッチパネル (オプション)       IntelliTouch/AccuTouch /音響パルス認識         稼動条件       温度         0°C ~ 40°C (32°F ~ 104°F)         湿度       20% ~ 80% (結露なし)         高度       ~3,000メートル         保存条件       温度         湿度       10% ~ 90% (結露なし)         外形寸法 (HxWxD)       343 x 415 x 51mm         重量(梱包前)       5.2Kg                                                                                                    | オンスクリーンディスプレイ       コントラスト、輝度、水平位置、垂直位置、鮮明さ、色温         (OSD) コントロール       声話:英語、フランス語、ドイツ語、スペイン語、         プラグアンドプレイ       DDC2B         タッチパネル (オプション)       IntelliTouch/AccuTouch /音響パルス認識         席度       0°C ~ 40°C (32°F ~ 104°F)         湿度       20% ~ 80% (結露なし)         高度       ~3,000 メートル         保存条件       温度         10% ~ 90% (結露なし)       343 x 415 x 51mm         重量(梱包前)       5.2Kg         認証       UL、CUL、TUV、CE、FCC、ICES-003、VCCI、C-Tick、<br>NOM、アルゼンチンS-mark、CCC、中国 RoHS、KC、                                                                                                    | リヤコントロール                  |             | メニュー、◀、▶、選択、電源                                                                                |
| (OSD) コントロール       度、位相、クロック、OSD 時間、リコール         言語:英語、フランス語、ドイツ語、スペイン語、         日本語         プラグアンドプレイ       DDC2B         タッチパネル (オプション)       IntelliTouch/AccuTouch /音響パルス認識         IntelliTouch Plus       0°C ~ 40°C (32°F ~ 104°F)         湿度       20% ~ 80% (結露なし)         高度       ~3,000メートル         保存条件       温度         湿度       10% ~ 90% (結露なし)         外形寸法 (HxWxD)       343 x 415 x 51mm         重量 (梱包前)       5.2Kg                                                                                                    | (OSD) コントロール       度、位相、クロック、OSD 時間、リコール         言語:英語、フランス語、ドイツ語、スペイン語、         プラグアンドプレイ       DDC2B         タッチパネル (オプション)       IntelliTouch/AccuTouch /音響パルス認識         加telliTouch Plus       0°C ~ 40°C (32°F ~ 104°F)         湿度       20% ~ 80% (結露なし)         高度       ~3,000メートル         保存条件       温度         10% ~ 90% (結露なし)         外形寸法 (HxWxD)       343 x 415 x 51mm         重量 (梱包前)       5.2Kg         認証       UL、CUL、TUV、CE、FCC、ICES-003、VCCI、C-Tick、<br>NOM、アルゼンチンS-mark、CCC、中国 RoHS、KC、                                                                                                    | オンスクリーンディスプレ              | イ           | コントラスト、輝度、水平位置、垂直位置、鮮明さ、色温                                                                    |
| 言語:英語、フランス語、ドイツ語、スペイン語、日本語         プラグアンドプレイ       DDC2B         タッチパネル(オプション)       IntelliTouch/AccuTouch /音響パルス認識         稼動条件       温度         20% ~ 80%       (結露なし)         高度       ~3,000メートル         保存条件       温度         20°C ~ 60°C (-4°F ~ 140°F)         湿度       10% ~ 90% (結露なし)         外形寸法(HxWxD)       343 x 415 x 51mm         重量(梱包前)       5.2Kg                                                                                                    | <ul> <li>言語:英語、フランス語、ドイツ語、スペイン語、<br/>日本語</li> <li>プラグアンドプレイ</li> <li>タッチパネル(オプション)</li> <li>IntelliTouch/AccuTouch/音響パルス認識<br/>IntelliTouch Plus</li> <li>稼動条件</li> <li>温度</li> <li>0°C ~ 40°C (32°F ~ 104°F)</li> <li>湿度</li> <li>20% ~ 80% (結露なし)</li> <li>高度</li> <li>~3,000メートル</li> <li>保存条件</li> <li>温度</li> <li>10% ~ 90% (結露なし)</li> <li>343 x 415 x 51mm</li> <li>重量(梱包前)</li> <li>認証</li> <li>UL、CUL、TUV、CE、FCC、ICES-003、VCCI、C-Tick、<br/>NOM、アルゼンチンS-mark、CCC、中国 RoHS、KC、</li> </ul>                                                                                                    | (OSD) コントロール              |             | 度、位相、クロック、OSD 時間、リコール                                                                         |
| プラグアンドプレイ       DDC2B         タッチパネル (オプション)       IntelliTouch/AccuTouch /音響パルス認識         稼動条件       温度       0°C ~ 40°C (32°F ~ 104°F)         湿度       20% ~ 80% (結露なし)         高度       ~3,000メートル         保存条件       温度       -20°C ~ 60°C (-4°F ~ 140°F)         湿度       10% ~ 90% (結露なし)         外形寸法 (HxWxD)       343 x 415 x 51mm         重量 (梱包前)       5.2Kg                                                                                                    | プラグアンドプレイ       DDC2B         タッチパネル (オプション)       IntelliTouch/AccuTouch /音響パルス認識<br>IntelliTouch Plus         稼動条件       温度         20% ~ 40°C (32°F ~ 104°F)         湿度       20% ~ 80% (結露なし)<br>~3,000メートル         腐度       ~3,000メートル         保存条件       温度         20°C ~ 60°C (-4°F ~ 140°F)<br>湿度         湿度       10% ~ 90% (結露なし)         外形寸法 (HxWxD)       343 x 415 x 51mm         重量 (梱包前)       5.2Kg         認証       UL、CUL、TUV、CE、FCC、ICES-003、VCCI、C-Tick、<br>NOM、アルゼンチンS-mark、CCC、中国 RoHS、KC、                                                                                                    |                           |             | 言語:英語、フランス語、ドイツ語、スペイン語、                                                                       |
| プラグアンドプレイ       DDC2B         タッチパネル(オプション)       IntelliTouch/AccuTouch /音響パルス認識         稼動条件       温度       0°C ~ 40°C (32°F ~ 104°F)         湿度       20% ~ 80% (結露なし)         高度       ~3,000メートル         保存条件       温度       -20°C ~ 60°C (-4°F ~ 140°F)         湿度       10% ~ 90% (結露なし)         外形寸法(HxWxD)       343 x 415 x 51mm         重量(梱包前)       5.2Kg                                                                                                    | プラグアンドプレイ       DDC2B         タッチパネル (オプション)       IntelliTouch/AccuTouch /音響パルス認識         稼動条件       温度         湿度       0°C ~ 40°C (32°F ~ 104°F)         湿度       20% ~ 80% (結露なし)         高度       ~3,000メートル         保存条件       温度         湿度       10% ~ 90% (結露なし)         外形寸法 (HxWxD)       343 x 415 x 51mm         重量 (梱包前)       5.2Kg         認証       UL、CUL、TUV、CE、FCC、ICES-003、VCCI、C-Tick、NOM、アルゼンチンS-mark、CCC、中国 RoHS、KC、DOM                                                                                                    |                           |             | 日本語                                                                                           |
| タッチパネル(オプション)       IntelliTouch/AccuTouch /音響パルス認識         稼動条件       温度       0°C ~ 40°C (32°F ~ 104°F)         湿度       20% ~ 80% (結露なし)         高度       ~3,000メートル         保存条件       温度       -20°C ~ 60°C (-4°F ~ 140°F)         湿度       10% ~ 90% (結露なし)         外形寸法(HxWxD)       343 x 415 x 51mm         重量(梱包前)       5.2Kg                                                                                                    | タッチパネル(オプション)       IntelliTouch/AccuTouch /音響パルス認識         稼動条件       温度       0°C ~ 40°C (32°F ~ 104°F)         湿度       20% ~ 80% (結露なし)         高度       ~3,000メートル         保存条件       温度         20°C ~ 60°C (-4°F ~ 140°F)         湿度       10% ~ 90% (結露なし)         外形寸法(HxWxD)       343 x 415 x 51mm         重量(梱包前)       5.2Kg         認証       UL、CUL、TUV、CE、FCC、ICES-003、VCCI、C-Tick、NOM、アルゼンチンS-mark、CCC、中国 RoHS、KC、                                                                                                    | プラグアンドプレイ                 |             | DDC2B                                                                                         |
| 稼動条件       温度       0°C ~ 40°C (32°F ~ 104°F)         湿度       20% ~ 80% (結露なし)         高度       ~3,000メートル         保存条件       温度       -20°C ~ 60°C (-4°F ~ 140°F)         湿度       10% ~ 90% (結露なし)         外形寸法(HxWxD)       343 x 415 x 51mm         重量(梱包前)       5.2Kg                                                                                                    | 稼動条件       温度       0°C ~ 40°C (32°F ~ 104°F)         湿度       20% ~ 80% (結露なし)         高度       ~3,000メートル         保存条件       温度         20°C ~ 60°C (-4°F ~ 140°F)         湿度       10% ~ 90% (結露なし)         外形寸法(HxWxD)       343 x 415 x 51mm         重量(梱包前)       5.2Kg         認証       UL、CUL、TUV、CE、FCC、ICES-003、VCCI、C-Tick、NOM、アルゼンチンS-mark、CCC、中国 RoHS、KC、                                                                                                    | タッチパネル (オプション             | ~)          | IntelliTouch/AccuTouch /音響パルス認識                                                               |
| 稼動条件     温度     0°C~40°C (32°F~104°F)       湿度     20%~80% (結露なし)       高度     ~3,000メートル       保存条件     温度     -20°C~60°C (-4°F~140°F)       湿度     10%~90% (結露なし)       外形寸法 (HxWxD)     343 x 415 x 51mm       重量 (梱包前)     5.2Kg                                                                                                    | 稼動条件     温度     0°C~40°C (32°F~104°F)       湿度     20%~80% (結露なし)       高度     ~3,000メートル       保存条件     温度     -20°C~60°C (-4°F~140°F)       湿度     10%~90% (結露なし)       外形寸法 (HxWxD)     343 x 415 x 51mm       重量 (梱包前)     5.2Kg       認証     UL、CUL、TUV、CE、FCC、ICES-003、VCCI、C-Tick、NOM、アルゼンチンS-mark、CCC、中国 RoHS、KC、DOM                                                                                                    |                           |             | IntelliTouch Plus                                                                             |
| 湿度     20%~80%(結露なし)       高度     ~3,000メートル       保存条件     温度     -20°C~60°C(-4°F~140°F)       湿度     10%~90%(結露なし)       外形寸法(HxWxD)     343 x 415 x 51mm       重量(梱包前)     5.2Kg                                                                                                    | 湿度     20%~80% (結露なし)       高度     ~3,000メートル       保存条件     温度       湿度     10%~90% (結露なし)       外形寸法 (HxWxD)     343 x 415 x 51mm       重量 (梱包前)     5.2Kg       認証     UL、CUL、TUV、CE、FCC、ICES-003、VCCI、C-Tick、NOM、アルゼンチンS-mark、CCC、中国 RoHS、KC、DOM                                                                                                    | 稼動条件                      | 温度          | 0°C ~ 40°C (32°F ~ 104°F)                                                                     |
| 高度     ~3,000メートル       保存条件     温度     -20°C ~ 60°C (-4°F ~ 140°F)       湿度     10% ~ 90% (結露なし)       外形寸法(HxWxD)     343 x 415 x 51mm       重量(梱包前)     5.2Kg                                                                                                    | 高度       ~3,000メートル         温度       -20°C ~ 60°C (-4°F ~ 140°F)         湿度       10% ~ 90% (結露なし)         外形寸法(HxWxD)       343 x 415 x 51mm         重量(梱包前)       5.2Kg         認証       UL、CUL、TUV、CE、FCC、ICES-003、VCCI、C-Tick、         NOM、アルゼンチンS-mark、CCC、中国 RoHS、KC、                                                                                                    |                           | 湿度          | 20%~80% (結露なし)                                                                                |
| 保存条件     温度     -20°C ~ 60°C (-4°F ~ 140°F)       湿度     10% ~ 90% (結露なし)       外形寸法(HxWxD)     343 x 415 x 51mm       重量(梱包前)     5.2Kg                                                                                                    | 保存条件     温度     -20°C ~ 60°C (-4°F ~ 140°F)       湿度     10% ~ 90% (結露なし)       外形寸法 (HxWxD)     343 x 415 x 51mm       重量 (梱包前)     5.2Kg       認証     UL、CUL、TUV、CE、FCC、ICES-003、VCCI、C-Tick、<br>NOM、アルゼンチンS-mark、CCC、中国 RoHS、KC、                                                                                                    |                           | 高度          | ~3,000メートル                                                                                    |
| 湿度10% ~ 90% (結露なし)外形寸法 (HxWxD)343 x 415 x 51mm重量 (梱包前)5.2Kg                                                                                                    | 湿度     10% ~ 90% (結露なし)       外形寸法(HxWxD)     343 x 415 x 51mm       重量(梱包前)     5.2Kg       認証     UL、CUL、TUV、CE、FCC、ICES-003、VCCI、C-Tick、<br>NOM、アルゼンチンS-mark、CCC、中国 RoHS、KC、                                                                                                    | 保存条件                      | 温度          | -20°C ~ 60°C (-4°F ~ 140°F)                                                                   |
| <b>外形寸法(HxWxD)</b>                                                                                                    | 外形寸法(HxWxD)       343 x 415 x 51mm         重量(梱包前)       5.2Kg         認証       UL、CUL、TUV、CE、FCC、ICES-003、VCCI、C-Tick、         NOM、アルゼンチンS-mark、CCC、中国 RoHS、KC、                                                                                                    |                           | 湿度          | 10%~90% (結露なし)                                                                                |
| <b>重量</b> (梱包前) 5.2Kg                                                                                                    | 重量(梱包前)<br>認証<br>S.2Kg<br>UL、CUL、TUV、CE、FCC、ICES-003、VCCI、C-Tick、<br>NOM、アルゼンチンS-mark、CCC、中国 RoHS、KC、                                                                                                    | 外形寸法(HxWxD)               |             | 343 x 415 x 51mm                                                                              |
|                                                                                                    | 認証<br>UL、CUL、TUV、CE、FCC、ICES-003、VCCI、C-Tick、<br>NOM、アルゼンチンS-mark、CCC、中国 RoHS、KC、                                                                                                    | <b>重量</b> (梱包前)           |             | 5.2Kg                                                                                         |
| 認証 UL、CUL、TUV、CE、FCC、ICES-003、VCCI、C-Tick、                                                                                                    | NOM、アルゼンチンS-mark、CCC、中国 RoHS、KC、                                                                                                    | 認証                        |             | UL, CUL, TUV, CE, FCC, ICES-003, VCCI, C-Tick,                                                |
| NOM、アルゼンチンS-mark CCC、中国 RoHS KC                                                                                                    |                                                                                                    | ·· = ·· <del>-</del>      |             | NOM、アルゼンチンS-mark、CCC、中国 RoHS、KC                                                               |
|                                                                                                    | ROMI                                                                                                    |                           |             |                                                                                               |

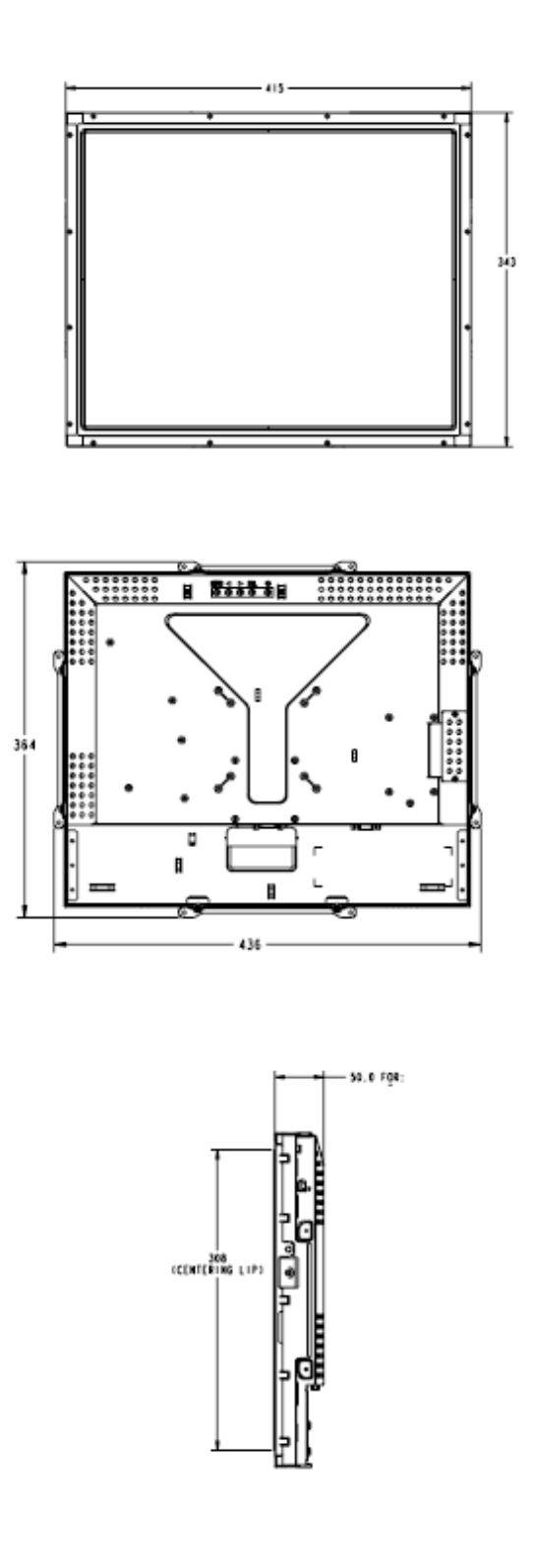

## 規制情報

### I. 電気安全情報:

- A)メーカーのラベルに記載の電圧、周波数など、必ず最新要件を順守してください。規定の電源と異なったものを接続するなど要件に従わない場合、不適切な稼動、装置への損傷、火災の原因を招く恐れがあります。
- B) 本装置内にはユーザーが修理できる部品はありません。本装置が生じる危険電 圧があり、安全上の問題を招く恐れがあります。修理は資格があるサービス技 術者のみが行ってください。
- C) 装置を主電源に接続する前の設定についてご質問がある場合は、資格のある電気技師またはメーカーにお問合せください。

#### Ⅱ. 放射および電磁波耐性情報

- A) 米国内のユーザーに対する通知:本装置はFCC規則第15章に定められたクラス Bデジタル装置に関する規制要件に基づいて所定の試験が実施され、これに適 合するものと認定されています。これらの規則要件は、住宅で設置した場合に 有害な妨害から妥当に保護するためのものです。指示に従って本装置を取り付 け、使用しなかった場合、無線周波数を発生・使用し、外部に放射することが あり、通信に有害な混信を招く恐れがあります。
- B) カナダのユーザーに対する通知:本装置はカナダの業界によって無線妨害規制 で定められたデジタル装置から放出される電波雑音に関するクラスBに適合し ています。
- C) 欧州連合のユーザーに対する通知:装置に付属の電源コードと相互接続ケーブ ルだけを使用してください。規定のコードやケーブル以外を使用すると下記の 規格規定の電気安全、放出あるいは電磁波耐性に関する認証(CE)マークを 損なう可能性があります。 この電情報技術機器(ITE)にはメーカーのラベルに認証(CE)マークを貼付 するように義務付けられており、このマークは下記の指示および基準に従って 検査されたことを意味します。本装置は欧州規格EN 55022クラスBに記載の EMC指令2004/108/ECおよび欧州規格EN 60950に記載の低電圧指令 2006/95/ECに基づいて認証(CE)マークの要件に従って検査されました。

D) すべてのユーザーに対する一般情報:本装置は電磁波を発生・使用し、外部に放射 することがあります。本書に従って本装置を取り付けしたり利用しなかった場合は、 無線通信およびテレビ通信の電波妨害を引き起こす可能性がありますが、場所によっ て妨害の原因が異なるため、特定の場所によっては妨害が起きないという保証はあり ません。

- 放射および電磁波耐性の要件を満たすため、ユーザーは下記事項を順守してください。
  - a) 本デジタル装置とコンピューターを接続する場合は、付属のI/Oケーブルのみ を使用してください。
  - b) 要件を順守するために、メーカー指定のラインコードのみを使用してください。
  - c) 要件順守の責任がある当事者によって明確に承認されていない装置を変更・ 修正すると、ユーザーが装置の操作権利を失う可能性があるという点につい てユーザーは注意を受けています。
- 2) 本装置が無線あるいはテレビ受信、あるいはその他の装置の受信妨害を引き起こす 原因であると思われる場合:
  - a) 装置の電源をオン/オフにして放射元を確認してください。
  - b) 本装置が妨害元であると確認される場合は、下記のいずれかの方法で妨害し ないように修正してください。
    - i) 妨害を受けたレシーバーからデジタル装置を離す。
    - ii) 妨害を受けたレシーバーにデジタル装置を再配置(向きを変える)する。
    - iii) 妨害を受けたレシーバーのアンテナを再配置(向きを変える)する。
    - iv) デジタル装置とレシーバーの分岐回路が異なるようにデジタル装置を ACコンセントに差し込む。
    - アジタル装置で使用していないI/Oケーブルの接続を切るか、外す。
       (切断していないI/Oケーブルは、電波周波数の放出レベルを増す可能 性があります。)
    - vi) デジタル装置を接地コンセントのみに差し込む。ACアダプタープラグ を使用しないこと。(接地したラインコードを取り外したり切ったり すると無線周波数の放出レベルを増加する可能性があります。また、 ユーザーに致死的な感電の危険を及ぼす可能性もあります。)

さらに援助が必要な場合は、ディーラー、メーカー、ベテランの無線あるいはテレビ技術 者に相談してください。

## Ⅲ. 検定代行機関

以下の認証は本モニター用に発行されています。

- アルゼンチン **S-Mark**
- オーストラリア **C-Tick**
- カナダ **CUL**
- 中国 CCC
- 中国 RoHS
- ドイツ TUV
- 欧州 CE
- 日本 VCCI
- メキシコ NOM
- 合衆国 FCC
- 合衆国 UL
- 韓国 KC
- 台湾 BSMI

## 保証

特に指定のない限り、あるいは買い手に対する受注承諾がない限り、売り手は製品の材質 や仕上がりに欠陥がないことを買い手に保証します。随意保証期間を除いて、タッチモニ ターおよび製品部品の保証は3年間とします。

売り手はモデル部品の寿命についての保証はしません。売り手の供給者は、常時および時 折、製品として出荷した部品の変更を行うことがあります。

上記の保証に適合する製品の不具合が発見した場合、売り手は買い手に対して迅速に(ど のような場合でも発見から三十(30)日以内に)書面にて通知しなければなりません。通 知には、そのような不具合に関する状況など商用的に適度な詳細を記述しなければなりま せん。可能な場合は、売り手はインストールした製品の検査を行わなければなりません。 売り手による書面の指示があった場合を除いて、通知はそのような製品の保証期間内に売 り手が受領する必要があります。そのような通知を送付してから三十(30)日以内に、買 い手は不良品であるとされている製品を受領時の出荷用ダンボール箱、あるいは機能的に 同等のものに梱包して買い手の費用および危険で売り手宛に発送しなければなりません。 不良品であるとされている製品を受領してから、および売り手が上記の保証を製品が満た していないという確認をしてから適度な期間内に、売り手は(i)製品の修理あるいは変更、 (ii) 製品の交換のどちらかの方法によってそのような不良品を修正しなければなりません。 製品のそのような変更、修理、交換、および返却する際には買い手に対して最低の保険を 含み、費用は売り手側が支払うこととします。 製品発送中に起きる紛失あるいは損傷の危 険は買い手が負い、買い手はその製品に保険をかけることができます。買い手は製品の返 品にかかった郵送料を売り手から払い戻し請求できますが、売り手が不良品でないと判断 した場合は払い戻し請求はできません。製品の変更、修理は売り手のオプションによって 行い、売り手の施設か買い手の敷地のどちらかで行います。売り手が上記の保証に適合し た製品の変更、修理、交換を提供できない場合は、売り手は売り手のオプションによって 製品購入価格から買い手が提示する保証期間の定額減価償却を差し引いた額を買い手に払 い戻しするか、買い手の口座に入金する必要があります。

これらの救済措置は保証不履行が起きた場合の買い手専用の救済措置とします。上記に明 示されている保証を除いて、売り手は製品の目的適合性、品質、商品性、権利を侵害して いないことなどの点を含む明示または暗示の保証を認めません。売り手の従業員、あるい はいかなる当事者も本書に記載の保証以外は商品の一切の保証をしてはなりません。保証 に基づく売り手の負担は製品の購入価格を払い戻しすることに限定します。いかなる場合 も売り手は買い手が購入、あるいは取り付けた代替品の価格、あるいは一切の特別な、誘 発的、間接的、偶発的な損傷などの責任は負いません。

買い手は危険要素を前提とし、(i) 買い手の製品の使用目的に対する適合性、一切のシステム設計あるいは製図の評価、(ii) 買い手が使用する製品の適用法、規制、規約、標準規格に対する順守の判断、などに関するすべての責任から補償しかつ無害に保つことを補償し同意します。買い手は、売り手が製造、供給した製品、部品を含むあるいは盛り込むすべての保証およびその他の請求に対するすべての責任を保持しかつ受理します。

買い手は買い手が認可する製品に関する一切かつすべての言明事項、保証に対する唯一の 責任を負います。買い手は売り手を補償し、買い手の製品、言明事項、保証に起因する一 切の負債、請求、損失、価格、費用など(妥当な弁護士の料金を含む)同様のものに対し て損害を売り手に与えません。

## 弊社のウェブサイトをご覧ください。

## www.elotouch.com

### 以下の最新情報をご覧ください。

- 製品別情報
- 仕様
- 次回イベントに関するニュース
- プレスリリース
- ソフトウェアドライバ
- タッチモニター・ニュースレター

#### 弊社へのお問い合わせ

ELO 社の ELO タッチソユーションに関する詳細については、弊社のウェブサイト www.elotouch.comをご覧いただくか、最寄の オフィスまでご連絡ください。

| 北米                      | ドイツ                     | ベルギー                            | アジア太平洋                                                                                                    |
|-------------------------|-------------------------|---------------------------------|----------------------------------------------------------------------------------------------------|
| ELO Touch Solutions     | ELO Touch Solutions     | ELO Touch Solutions             | ELO Touch Solutions                                                                                                    |
| 301 Constitution Drive, | Finsinger Feld 1        | Diestsesteenweg 692             | Sun Homada Bldg. 2F                                                                                                    |
| Menlo Park, CA 94025    | D-85521 Ottobrunn       | B-3010 Kessel-Lo                | 1-19-20 Shin-Yokohama                                                                                                    |
| USA                     | Germany                 | Belgium                         | Kanagawa 222-0033                                                                                                    |
|                         |                         |                                 | Japan                                                                                                    |
| (800) ELO-TOUCH         |                         |                                 |                                                                                                    |
| (800-557-1458)          | 電話 +49(0)(89)60822-0    | 電話 +32(0)(16)35-2100            | 電話 +81(45)478-2161                                                                                                    |
| 電話 650-361-4800         | Fax +49(0)(89)60822-180 | Fax +32(o)(16)35-2101           | Fax +81(45)478-2180                                                                                                    |
| Fax 650-361-4722        |                         | al a cal a construction a const | concerning and a second second s |

© 2012 ELO Touch Solutions, Inc. 無断複写・転載を禁じます。